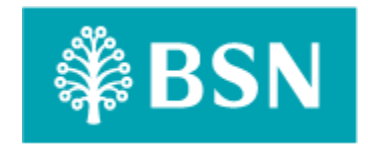

# Corporate Digital Banking Consent Auto Debit

for

BSNeBiz, BSNeBiz Mobile and IBAM.

**Business Requirement and Functional Document** 

(PENRIL/BSN/BRFD\_BSNEBIZ(P2)029) Revision: 00

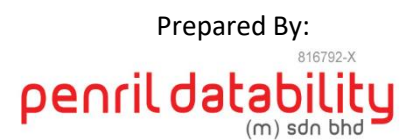

Penril Datability (M) Sdn Bhd (816792-X) Suite A-07-07 Plaza Mon't Kiara No. 2, Jalan Kiara, Mon't Kiara 50480 Kuala Lumpur, Malaysia Tel: (603) 6201 2622Fax: (603) 6201 7622

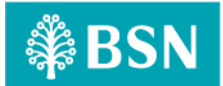

# **Document Amendment Log**

| Rev.<br>No | Date Update | Description of Change | Update By<br><name, dept=""></name,> | Review By<br><name, dept=""></name,> | Approved By<br><name, dept=""></name,> |
|------------|-------------|-----------------------|--------------------------------------|--------------------------------------|----------------------------------------|
|            |             |                       |                                      |                                      |                                        |
|            |             |                       |                                      |                                      |                                        |
|            |             |                       |                                      |                                      |                                        |

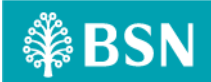

# **Table of Content**

| Docum   | ent A   | mendment Log                                         | 2                            |
|---------|---------|------------------------------------------------------|------------------------------|
| Table o | of Con  | tent                                                 | 3                            |
| Busines | ss Req  | uirement & Functional Acceptance                     | 5                            |
| Section | n A: In | troduction                                           | 6                            |
| 1 Int   | trodu   | ction                                                | 6                            |
| 1.1     | Obje    | ctive                                                | 6                            |
| 1.2     | Assu    | mptions                                              | 7                            |
| 1.3     | Duitl   | Now Consent Diagram                                  | 7                            |
| 1.4     | Impa    | ect Modules                                          | 9                            |
| BSNeBi  | iz      |                                                      | 9                            |
| BSNeBi  | iz- Mo  | bile                                                 |                              |
| Interne | et Ban  | king Application Manager (IBAM)                      |                              |
| 2 Se    | cure \  | Verification for Monetary Transaction at BSNeBiz     |                              |
| 2.1     | Hard    | ware Token (Vasco)                                   |                              |
| 2.:     | 1.1     | Process Flow                                         |                              |
| 2.:     | 1.2     | Screen Flow                                          |                              |
| 2.2     | Mob     | ile Token                                            |                              |
| 2.2     | 2.1     | Process Flow                                         |                              |
| 2.2     | 2.2     | Screen Flow                                          |                              |
| Section | n B: Di | uitnow – Consent (Auto Debit)                        |                              |
| 3 SC    | DW02:   | : DN – Consent (Auto Debit)                          |                              |
| 3.1     | SOW     | 02.1: Add New Module RPP – DuitNow Log               |                              |
| 3.:     | 1.1     | Process Flow                                         |                              |
| 3.:     | 1.2     | Screen Flow                                          |                              |
| 3.2     | SOW     | 05.02: Add New IBAM Navigation for RPP – DuitNow Log |                              |
| 3.2     | 2.1     | Process Flow                                         |                              |
| 3.2     | 2.2     | Screen Flow                                          |                              |
| 3.3     | SOW     | 05.03: Add New BSNeBiz Navigation for DuitNow        |                              |
| 3.3     | 3.1     | Process Flow                                         |                              |
| 3.3     | 3.2     | Screen Flow                                          |                              |
| 3.4     | SOW     | 05.04: Bank Back End > Content – Service Info        |                              |
| 3.4     | 4.1     | Process Flow                                         |                              |
| 3.4     | 4.2     | Screen Flow                                          |                              |
| 3.5     | SOW     | '05.04: Bank Back End > Content – File Format Setup  |                              |
| 3.      | 5.1     | Process Flow                                         |                              |
| 3.      | 5.2     | Screen Flow                                          |                              |
| 3.6     | SOW     | 06.01: Add New Online Charges for DuitNow (Proxy)    | Error! Bookmark not defined. |
| 3.      | 6.1     | Process Flow                                         | Error! Bookmark not defined. |

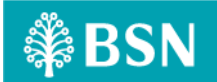

| 3.6.2     | Screen Flow                                            | Error! Bookmark not defined.      |
|-----------|--------------------------------------------------------|-----------------------------------|
| 4 SOW     | 06: Enhancement at existed modules in IBAM             |                                   |
| 4.1 SC    | OW06.02: Update Transaction Enquiry to include DuitNov | w – Pay to Proxy48                |
| 4.1.1     | Process Flow                                           |                                   |
| 4.1.2     | Screen Flow                                            |                                   |
| 4.2 SC    | OW06.03: Update Report to include DuitNow Pay To Prox  | y transaction Error! Bookmark not |
| defined   | J.                                                     |                                   |
| 4.2.1     | Process Flow                                           | Error! Bookmark not defined.      |
| 4.2.2     | Screen Flow                                            | Error! Bookmark not defined.      |
| Section C | : BSNeBiz System                                       | Error! Bookmark not defined.      |
| 5 SOW     | /01: Enhancement at BSNeBiz                            | 54                                |
| 5.1 SC    | OW01.01: Add new menu and sub-menu for DuitNow RPF     | P Module in BSNeBiz (Web)56       |
| 5.1.1     | Open DuitNow                                           | Error! Bookmark not defined.      |
| 5.1.2     | Pavourite DuitNow                                      | Error! Bookmark not defined.      |
| 5.1.3     | B DuitNow Favourite Maintenance                        | Error! Bookmark not defined.      |
| 5.1.4     | NAD Registration (Corporate Admin)                     | Error! Bookmark not defined.      |
| 5.1.5     | NAD Maintenance (Corporate Admin)                      | Error! Bookmark not defined.      |
| 6 SOW     | /03: Enhancement at existed modules in BSNeBiz         | Error! Bookmark not defined.      |
| 6.1.1     | SOW02.01.03: Transaction History                       | Error! Bookmark not defined.      |
| 6.1.2     | SOW02.01.04: BSNeBiz History                           | Error! Bookmark not defined.      |
| 6.2 SC    | OW03.01: Monetary Transaction                          | Error! Bookmark not defined.      |
| 6.2.1     | Bulk Payment                                           | Error! Bookmark not defined.      |
| 6.3 SC    | OW03.02: Web - Authorization                           | Error! Bookmark not defined.      |
| 6.3.1     | SOW03.02.01: Authorization for Verifier                | Error! Bookmark not defined.      |
| 6.3.2     | SOW03.02.02: Authorization for Approver                | Error! Bookmark not defined.      |
| 7 SWO     | 2: Enhancement at BSNeBiz – Mobile                     | Error! Bookmark not defined.      |
| 7.1 SC    | OW02.01: Add new menu and sub-menu for DuitNow         | / RPP module module in BSNeBiz &  |
| integra   | tion (Mobile – iOS and Android)                        | Error! Bookmark not defined.      |
| 7.1.1     | BSNeBiz Mobile – DuitNow - Interbank Transfer          | Error! Bookmark not defined.      |
| 7.1.2     | BSNeBIZ Mobile – Favourite DuitNow                     | Error! Bookmark not defined.      |
| 7.1.3     | 8 Authorization                                        | Error! Bookmark not defined.      |

# **Business Requirement & Functional Acceptance**

I/We hereby verify that this Business Requirement & Functional consist of all the requirements requested by BANK SIMPANAN NASIONAL. The implemented system will fulfill ONLY this requirement.

I/We also hereby AGREE that this satisfies our entire requirement for **DuitNow Pay To Proxy.** 

Any future changes to this agreed scope would be treated as an enhancement to the system. Any future changes to the project timeline will be subjected to the final approval of the project steering committee.

#### BANK SIMPANAN NASIONAL:

| Approved by | Role | Signature | Date |
|-------------|------|-----------|------|
|             |      |           |      |
|             |      |           |      |
|             |      |           |      |
|             |      |           |      |
|             |      |           |      |
|             |      |           |      |
|             |      |           |      |
|             |      |           |      |

#### Penril Datability (M) Sdn. Bhd.:

| Approved by | Role | Signature | Date |
|-------------|------|-----------|------|
|             |      |           |      |
|             |      |           |      |
|             |      |           |      |
|             |      |           |      |
|             |      |           |      |
|             |      |           |      |

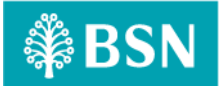

# **Section A: Introduction**

# **1** Introduction

This document served as the business requirement and system specification of implementing **DuitNow** – **Pay to Proxy service** in BSNeBiz and IBAM system, which is customer able to make monetary transaction to Own Account, Intrabank and Interbank Account via online.

This document shall explain all the features and functionalities, which is elaborating with screen captures, process flow, descriptions, input fields specifications and error messages. All screen designs provided in this document are samples and only illustration purpose for easy understanding. The screen designs are not final.

# 1.1 Objective

The objective of this document is to capture user requirements of transactional and administration modules of implementing DuitNow – Consent service. This document will facilitate development and implementation of the mentioned modules of Internet Banking System for BSNeBiz.

The base line features description and screen designs will become a reference blueprint for the development team to develop the transactional and administration module. Hence, it is crucial that all stakeholders need to ensure the correctness and adequacy of the requirements captured in this document.

All stakeholders involved are expected to review and sign off this document before the development start. By signing off the document, the stakeholder has endorsed the correctness and accuracy and adequacy of the requirements documented in this document.

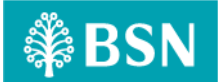

# 1.2 Assumptions

# > To define DuitNow Consent

- DuitNow Pay To Proxy only can be maintain by Corporate Administrator in Corporate Administrator module.
- BSNeBiz User able to make DuitNow Payment Pay To Proxy in new module DuitNow using proxy ID :
  - Business Registration Number
  - Mobile Phone Number
- Proxy ID can be add in favourite list
- DuitNow Pay To Proxy also available in Bulk Payment module

# 1.3 DuitNow Consent Diagram

# **Registration Request**

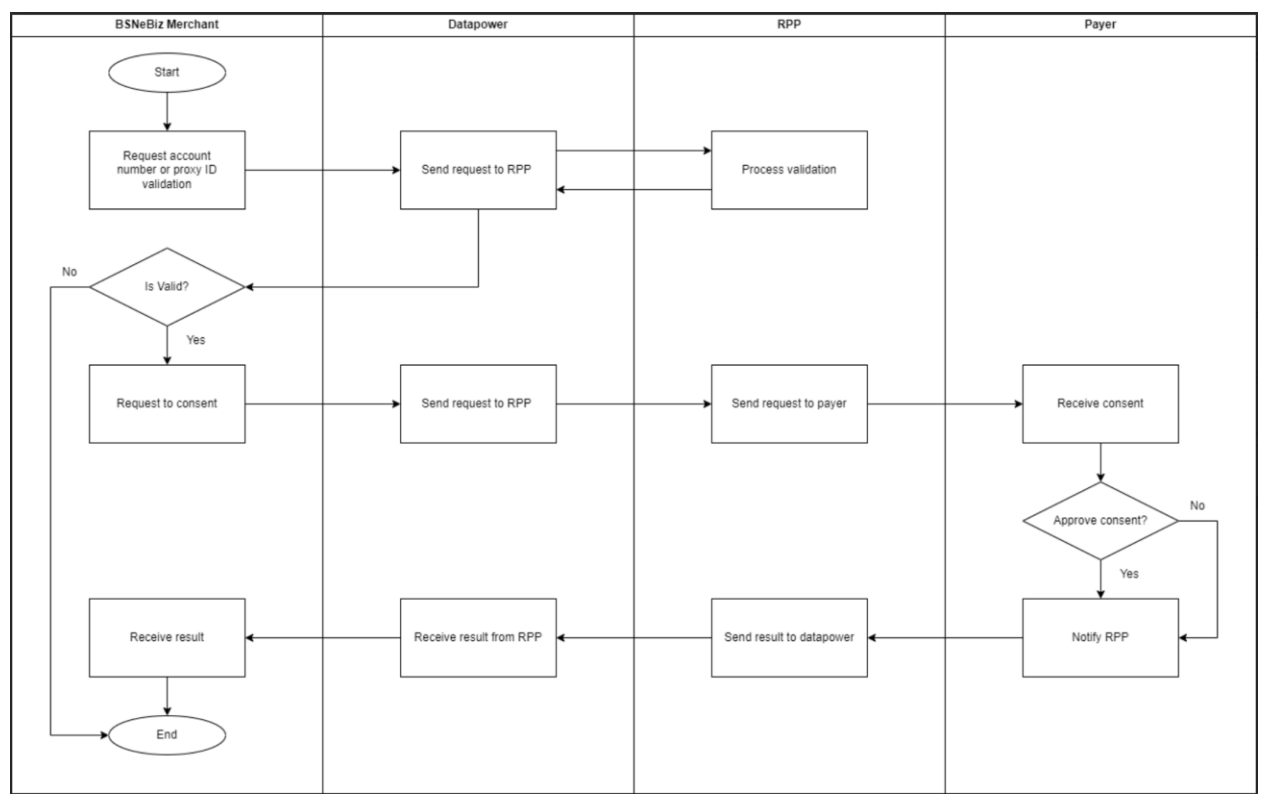

Diagram 1: DuitNow – Contest Register Request flow diagram.

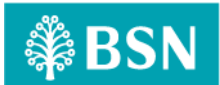

# **Autodebit Process**

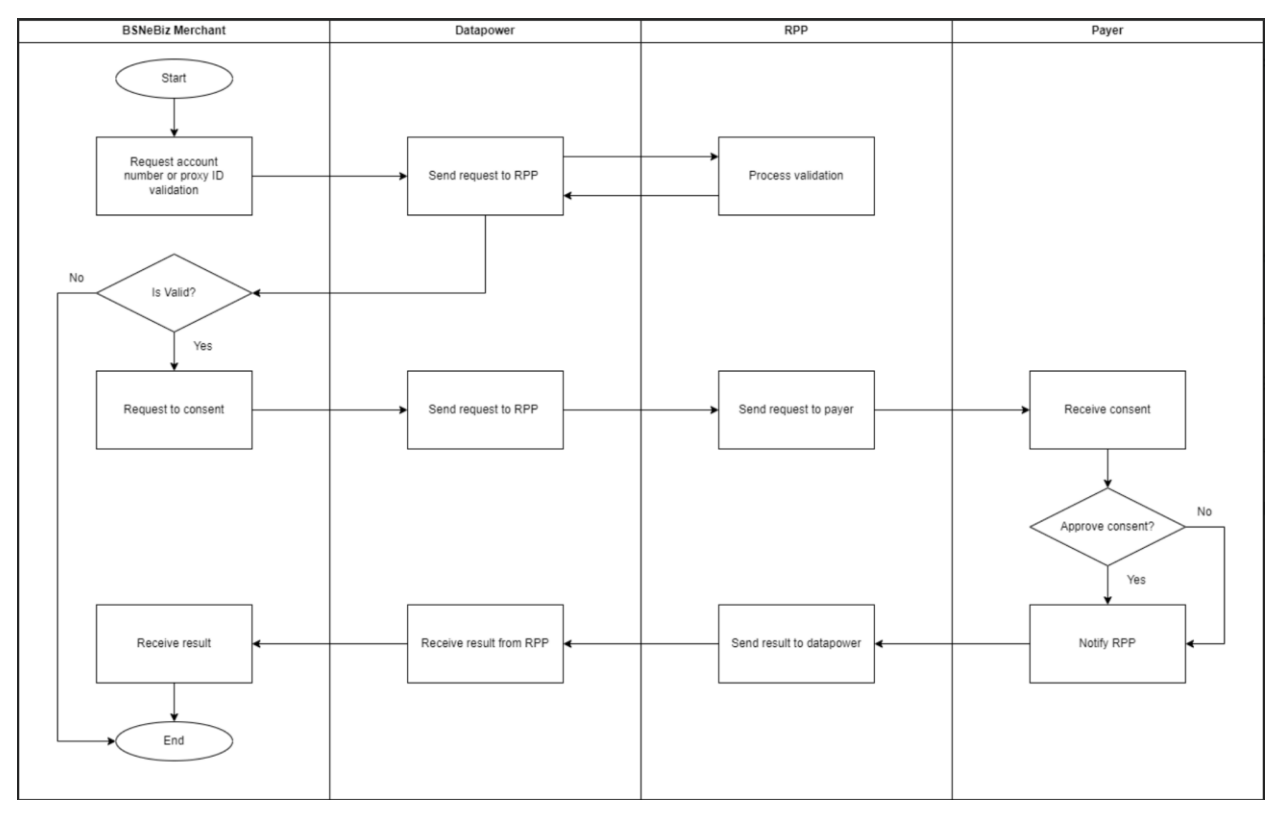

Diagram 2: DuitNow – Autodebit Process File flow diagram

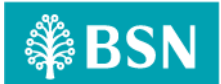

# **DuitNow Consent**

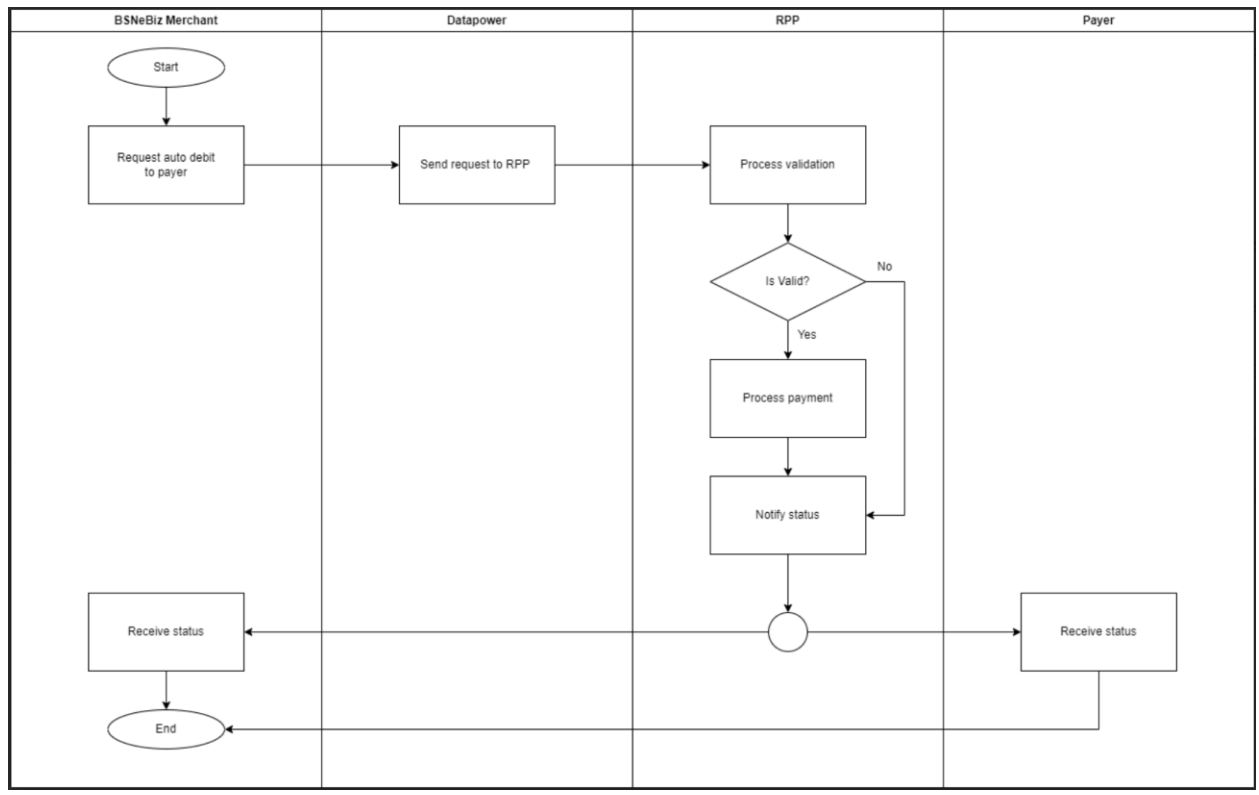

Diagram 3: DuitNow – Autodebit Process Individual flow diagram

# 1.4 Impact Modules

| System  | Modules            | Features | Description                                              |
|---------|--------------------|----------|----------------------------------------------------------|
| BSNeBiz | New Module –       | New Menu | 1. DuitNow – Auto Debit Consent Module                   |
|         | DuitNow - eConsent | & Sub    | (Registration)                                           |
|         |                    | Menu     | a) RTP – Register                                        |
|         |                    |          | <ul> <li>Register screen – details screen</li> </ul>     |
|         |                    |          | <ul> <li>Register to Account Number and Proxy</li> </ul> |
|         |                    |          | b) RTP – Manage Approve                                  |
|         |                    |          | <ul> <li>Action (include Approve and Reject)</li> </ul>  |
|         |                    |          |                                                          |
|         |                    |          | 2. DuitNow Self Consent (BSN as Customer)                |
|         |                    |          | a) Consent – Register                                    |
|         |                    |          | <ul> <li>Register screen – details screen</li> </ul>     |

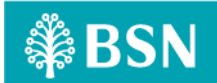

| System | Modules                        | Features                  | Description                                                                                                    |
|--------|--------------------------------|---------------------------|----------------------------------------------------------------------------------------------------|
|        |                                |                           | <ul> <li>Register Account Number</li> <li>b) Consent – Manage Approve</li> <li>Action (include Approve, Reject, Forward<br/>and Block</li> <li>c) Consent Block Maintenance</li> <li>Retrieve block list from DB</li> <li>View and unblock on the account number,<br/>proxy ID (Mobile number and Business<br/>Registration Number)</li> <li>d) Consent Cancel</li> <li>Allow to View and Cancel Request.</li> <li>e) Consent Switch Bank</li> <li>Allow customer to view and Switch Bank</li> <li>f) Consent Switch Account</li> <li>Allow customer to view and Switch Bank</li> <li>Proxy ID</li> </ul> |
|        | DuitNow Real Time<br>Debit     | New Menu<br>& Sub<br>Menu | <ol> <li>DuitNow Customer Auto Debit         <ul> <li>To send and manage customer's Auto Debit</li> <li>DuitNow Self Auto Debit</li></ul></li></ol>                                                                                                    |
|        | Enhancement -<br>Authorization | Table                     | <ul> <li>a) Authorization</li> <li>a. Update Authorization (Verifier &amp; Approver) Module in BSNeBiz (Web) for Incoming DuitNow consent.</li> </ul>                                                                                                    |
|        | Enhancement -<br>History       | Listing                   | <ul> <li>a) Host Transaction History</li> <li>Penril assumes that Host will provide different<br/>TC for any transaction related to Consent<br/>Management such as: <ol> <li>Auto Debit after recurring transaction<br/>completed.</li> <li>Penril assumed that the transaction</li> </ol> </li> </ul>                                                                                                    |

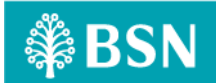

| System                                                      | Modules                                            | Features     | Description                                                                                                    |
|-------------------------------------------------------------|----------------------------------------------------|--------------|----------------------------------------------------------------------------------------------------|
|                                                             |                                                    |              | <ul> <li>description will be customised for Auto Debit payment purpose.</li> <li>b) BSNeBiz Transaction History <ol> <li>This consists of successful Auto Debit Registration</li> </ol> </li> </ul>                                                                                                    |
|                                                             |                                                    |              | <ul> <li>ii. This consists of successful Auto Debit<br/>Update (Switch Bank &amp; Switch Account, Pause,<br/>Enable, Cancel/Remove)</li> <li>iii. Block &amp; Unblock</li> <li>iv. Reject</li> </ul>                                                                                                    |
| BSNeBiz-<br>Mobile                                          | Authorization                                      | Notification | Update Authorization (Verifier & Approver)<br>module in BSNeBiz (Mobile) for incoming<br>DuitNow consent.                                                                                                    |
|                                                             | Push Notification                                  | Notification | <ul><li>i. Cover for Android &amp; IOS</li><li>ii. Message of incoming notification</li><li>iii. Push Notification – to approve</li></ul>                                                                                                    |
| Internet<br>Banking<br>Applicati<br>on<br>Manager<br>(IBAM) | New feature at IBAM                                | Template     | <ul> <li>a) DuitNow Consent Maintenance <ol> <li>Min and Max of Consent Auto Debit amount.</li> <li>Suspended Merchant Maintenance (Supend Merchant by Bank)</li> </ol> </li> <li>b) Report <ol> <li>Consent Auto Debit Register Report (Incoming, Outgoing and Redirect)</li> <li>eConsent Auto Debit Report.</li> </ol> </li> </ul> |
|                                                             | Enhancement on<br>other related<br>modules at IBAM | Template     | <ul> <li>a) IBAM &gt; CBE (Organization Setup; BSNeBiz<br/>Navigation; BSNeBiz Transaction Enquiry; User<br/>Activity Log; BSNeBiz Report; RPP Message Log)</li> <li>b) IBAM &gt; BBE (Content - Service Info; File Format)</li> </ul>                                                                                                |
| Integrati<br>on /<br>Database                               | BSNeBiz Web<br>Integration                         | Template     | <ul> <li>a) New integration to Paynet <ol> <li>Consent Request</li> <li>Approve consent</li> <li>Reject consent</li> <li>Reject consent</li> <li>Cancel active consent</li> <li>Auto Debit transaction</li> </ol> </li> <li>b) New Webservice for Paynet to call</li> </ul>                                                           |

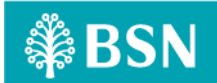

| System | Modules                                         | Features | Description                                                                                                    |
|--------|-------------------------------------------------|----------|----------------------------------------------------------------------------------------------------|
|        |                                                 |          | <ul> <li>i. Consent Maintenance</li> <li>ii. Approve (Update Status)</li> <li>iii. Reject (Update Status)</li> <li>iv. Cancel (Update Status)</li> <li>v. Consent Incoming</li> <li>vi. Real Time Debit – To confirm</li> </ul>                                                                                     |
|        | BSNeBIz Mobile<br>Integration                   | Template | <ul> <li>a) To create restful for integration with backend service <ol> <li>To create restful integration with backend service</li> <li>Register eConsent</li> <li>Manage Pending</li> <li>Manage active eConsent</li> <li>Block Maintenance</li> <li>Authorization</li> <li>Real Time Debit</li> </ol> </li> </ul> |
|        | Enhancement at<br>Batch Program and<br>Database | Template | <ul> <li>a) To create Batch for <ol> <li>Outgoing Request</li> <li>Expired Consent</li> </ol> </li> <li>b) To add new table at Database</li> </ul>                                                                                                    |

Table 1: Consent – Impact Module

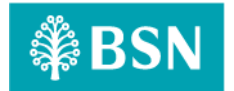

# 2 Secure Verification for Monetary Transaction at BSNeBiz

PIN is required as the second level security authentication for BSNeBiz Role's Single User and Approver when perform any monetary transactions via online. PIN is a six random digits temporary security code, which is generated and verified by the authentication server.

# There are two types of Secure Verification assign to the user by Corporate Admin:

- A. Hardware Token (Vasco)
- B. Mobile Token

# 2.1 Hardware Token (Vasco)

Hardware token from VASCO is physical device that will be used by Single User and Approver to authorize a monetary transaction using the "Transaction Singing" function; also known as Challenge Response (CR).

# 2.1.1 Process Flow

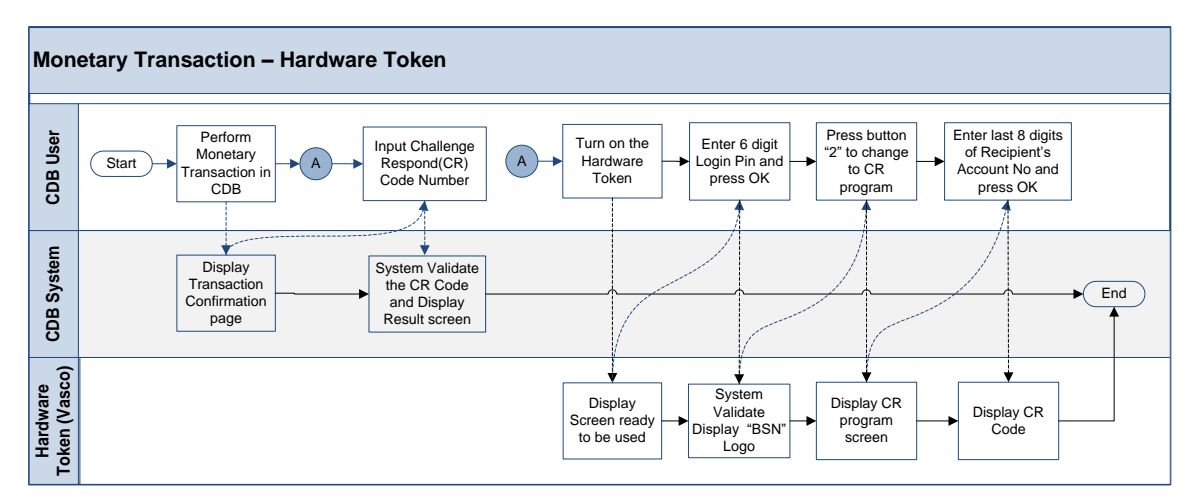

Diagram 4: Hardware Token Flow Diagram

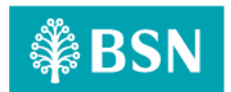

# 2.1.2 Screen Flow

# Step 1:

- 1. When user in Transaction Confirmation page, BSNeBiz system will required Challenge Response code to proceed the transaction
- 2. User needs to use Hardware Token to generate the Challenge Response code.

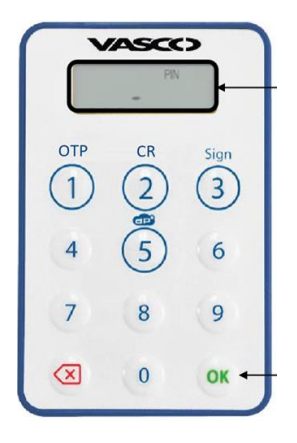

Figure 1: Hardware Token

# Step 2:

- 1. Users press OK button for 2 seconds to turn on the Token.
- 2. User key in the 6 digits login PIN (User Password) and press OK.
- 3. BSN logo will be displayed on the token screen.

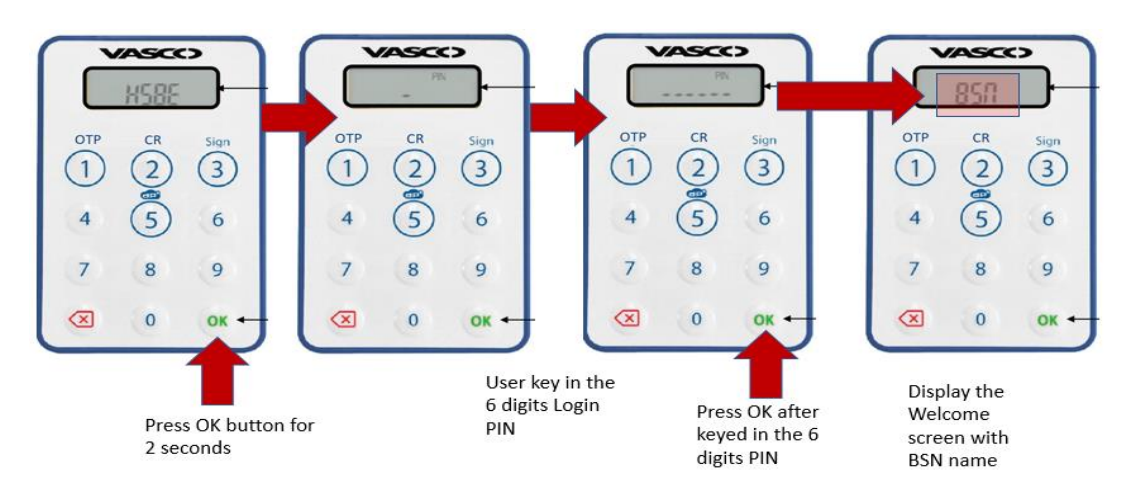

Figure 2: Turn on Token Flow

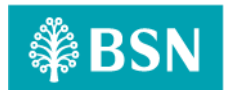

# Step 3:

- 1. User press button 2 to change to Challenge Response program.
- 2. User key in the last 8 digits of recipient account number for Challenge Response.
- 3. Press OK and Challenge Response code will be displayed.

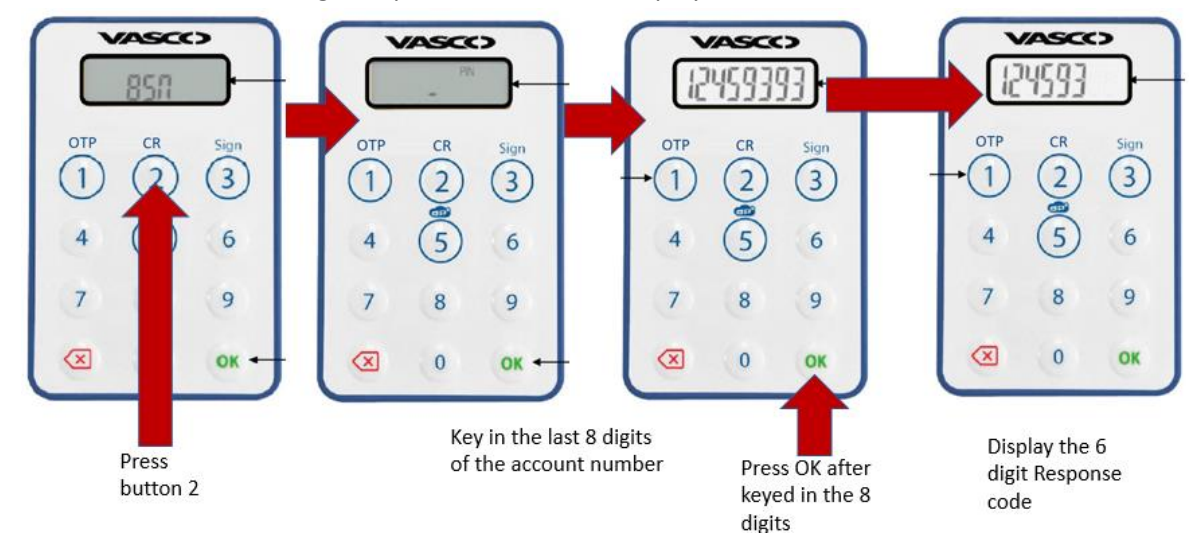

Figure 3: Get Challenge Response Code Flow

# Step 4:

1. User use generated Challenge Response from the Token and input to the Challenge Response field in BSNeBiz – Transaction Confirmation pages.

| Transfer                 | Pay                                  | ment |
|--------------------------|--------------------------------------|------|
|                          |                                      |      |
|                          | Confirmation                         |      |
| Organization Name        | ADIK BIN RAY                         |      |
| Payment Type             | Favourite Bill Payment               |      |
| Favourite Account        | TNB 01210025812900 James Bond        |      |
| Payee Corporation        | TNB                                  |      |
| Payment From             | 0713041100000648 GIRO_I ADIK BIN RAY |      |
| Amount                   | RM100.00                             |      |
| Bill Account Holder Name | James Bond                           |      |
| Bill Account Number      | 01210025812900                       |      |
| Payment Mode             | Pay Now                              |      |
| Challenge Code           | 975807                               |      |
| Challenge Response       |                                      |      |
| Back                     | Confirm                              |      |

Figure 4: Confirmation page for Hardware Token verification

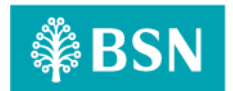

# 2.2 Mobile Token

Mobile Token is a mobile application that has the same functionalities as the VASCO Hardware Token using mobile phone features and serves the same usage purpose.

# 2.2.1 Process Flow

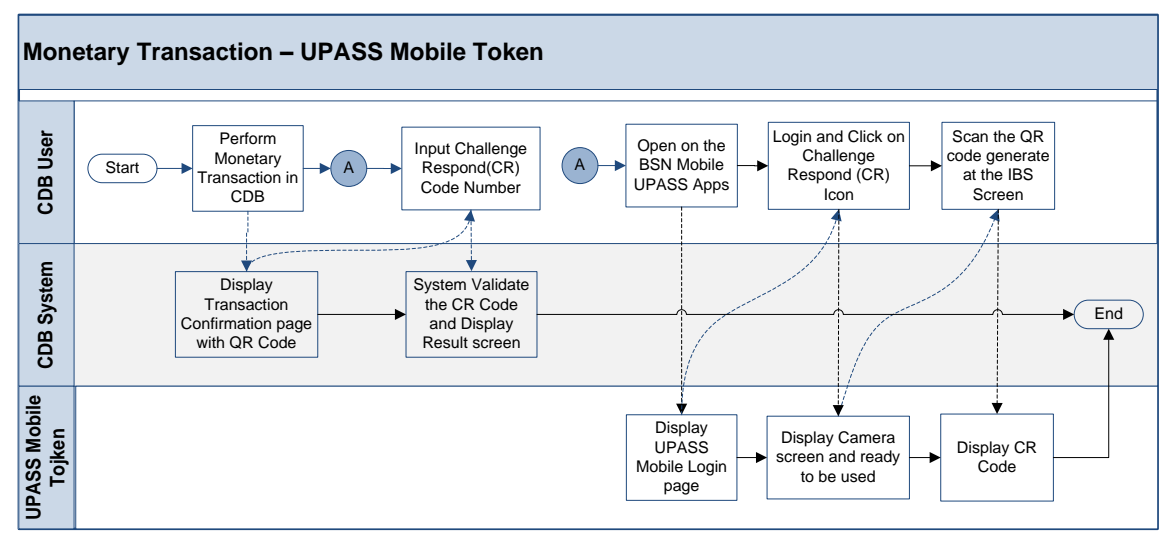

Diagram 2: Mobile Token Flow Diagram

# 2.2.2 Screen Flow

# Step 1:

- 1. When user in Transaction Confirmation page with QR code.
- 2. User needs to use Mobile Apps to scan the QR code to generate the Challenge Response code.

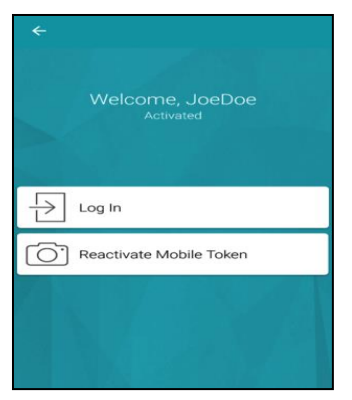

Figure 5: Mobile Apps screen

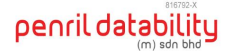

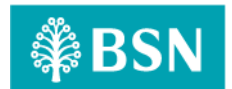

## Step 2:

- 1. User Login to the Mobile apps and Click on Challenge Respond icon.
- 2. User scans the QR code generated at IBS confirmation screen.

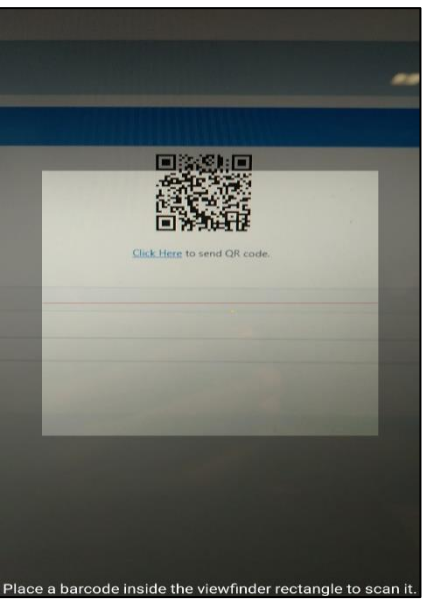

Figure 6: Mobile Apps QR Scan screen

# Step 3:

1. BSN Application generate and display the Challenge Response code to be used.

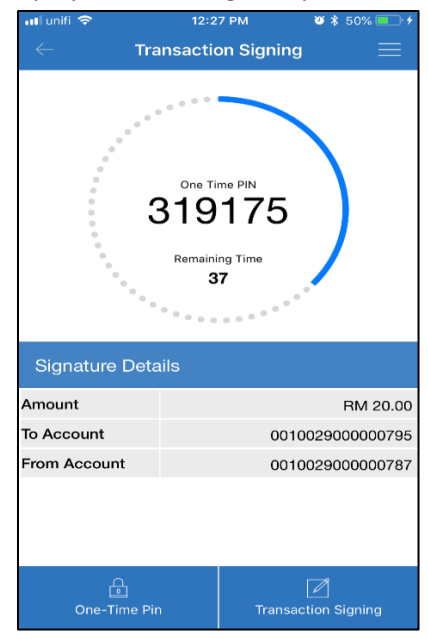

Figure 7: Challenge Response Code display Screen

- Private & Confidential -

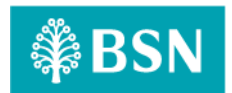

### Step 4:

1. User use generated Challenge Response from the Mobile Token App and input to the Challenge Response field in BSNeBiz – Transaction Confirmation pages.

| Payment & Transfer       |                                    |         |  |  |
|--------------------------|------------------------------------|---------|--|--|
| Transfer                 | -                                  | Payment |  |  |
|                          |                                    |         |  |  |
|                          | Confirmation                       |         |  |  |
| Organization Name        | ADIK BIN RAY                       |         |  |  |
| Payment Type             | Favourite Bill Payment             |         |  |  |
| Favourite Account        | TNB 01210025812900 James Bond      |         |  |  |
| Payee Corporation        | TNE                                |         |  |  |
| Payment From             | 0713029100000834 GIRO ADIK BIN RAY |         |  |  |
| Amount                   | RM100.00                           |         |  |  |
| Bill Account Holder Name | James Bond                         |         |  |  |
| Bill Account Number      | 01210025812900                     |         |  |  |
| Payment Mode             | Pay Later                          |         |  |  |
| Start Date               | 30/03/2019                         |         |  |  |
| SI Charges               | RM0.15                             |         |  |  |
|                          |                                    |         |  |  |
| Challenge Code           | 205507                             |         |  |  |
| Challenge Response       |                                    |         |  |  |
| Back                     | Confirm                            |         |  |  |

Figure 8: Confirmation page for Mobile Token verification

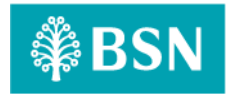

# Section B: Duitnow – Consent (Auto Debit)

# 3 SOW02: DuitNow Consent (Auto Debit)

# 3.1 SOW02.1.1: DuitNow Customer Consent Registration(BSN as Merchant)

## 3.1.1 Process Flow

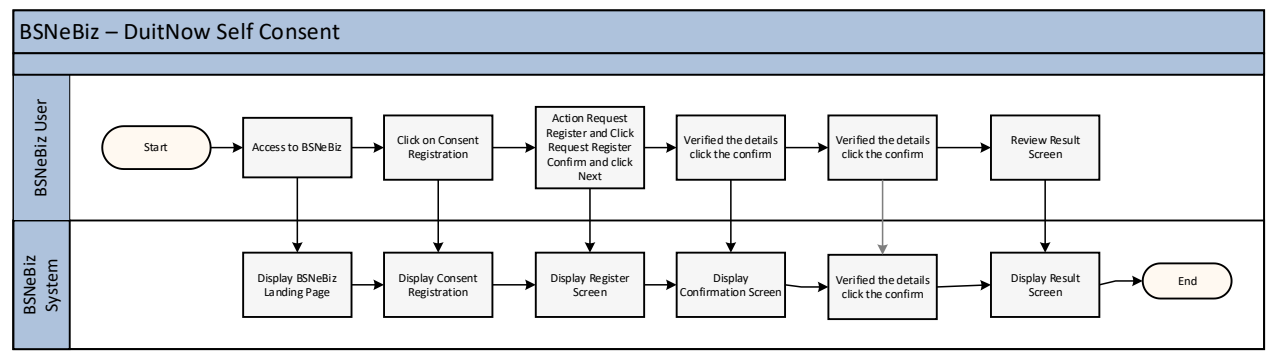

Diagram 3: AutoDebit Registration Process

# 3.1.2 Screen Flow

# Step 1:

- 1. Customer access to BSNeBiz system
- 2. Customer Click eConsent Registration.
- 3. Customer Click on Registeration Request.

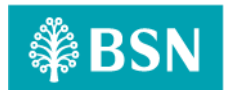

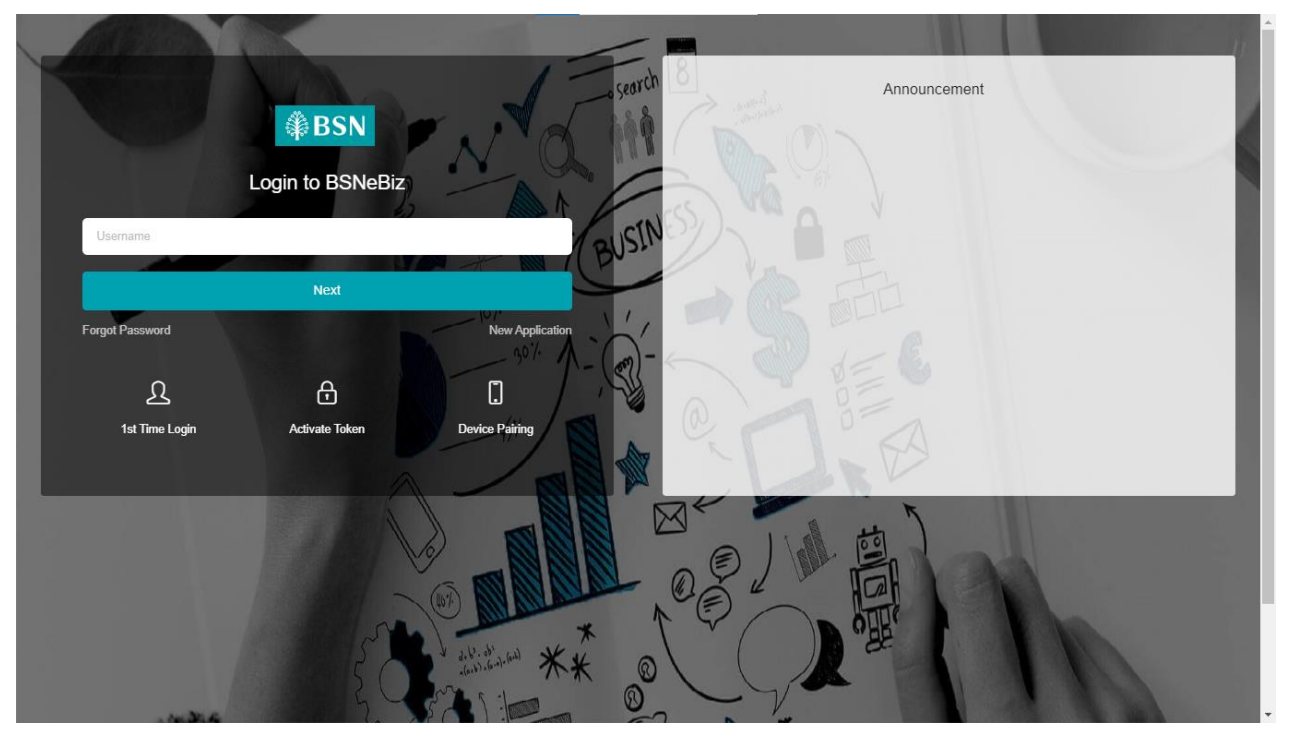

Figure 1: BSNeBiz Login Screen

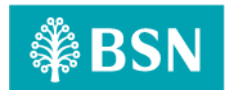

| ₿BSN                                                                                                    |                          |                 | ว <mark>行</mark> Log Out |
|----------------------------------------------------------------------------------------------------|--------------------------|-----------------|--------------------------|
| VOCMAKER01<br>VOC DT ACADEMY SDN BHD<br>VOC DT ACADEMY SDN BHD<br>YOUR last login was on<br>Tuesday, 24 October 2023<br>14:47:42 | Consent Registration     |                 |                          |
| ⊥ ≈· ≏ ♥ ►                                                                                                    |                          | Details         |                          |
| ff Home                                                                                                    | Please fill in details.  |                 |                          |
| Cont Summary ><br>Cont Summary ><br>Cont Summary ><br>Cont Summary ><br>Payment                                                  | To * Mi                  | erchant List    |                          |
| Transfer & Payment                                                                                                    | From *                   | Please select V |                          |
| Favourite Acc<br>Maintenance                                                                                                    | Amount *                 |                 |                          |
| ₩ JomPAY >                                                                                                    | Expiry Date *            |                 |                          |
| DuitNow >                                                                                                    | Maximum Payment Amount * |                 |                          |
| Instructions                                                                                                    | Recipient Reference *    |                 |                          |
| Bulk Payment                                                                                                    | Transaction Details *    |                 |                          |
| Statutory Body - >                                                                                                    | Other Transfer Details   |                 |                          |
| Statutory Body - >                                                                                                    | Payment Frequency * Mc   | onfility. V     |                          |

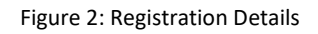

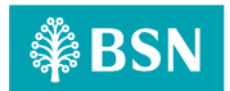

# **Display Specification:**

| No  | Field                                               | Field<br>Type | Rule                                                                                                    | Description                                                   | Required |
|-----|-----------------------------------------------------|---------------|----------------------------------------------------------------------------------------------------|---------------------------------------------------------------|----------|
| 1.  | То                                                  | Drop<br>Down  | List of Merchant                                                                                                    | The list of Merchant                                          | Yes      |
| 2.  | From                                                | Drop<br>Down  | List of Account Number                                                                                                    | List Account Number                                           | Yes      |
| 3.  | Amount                                              | Text Box      | Max length:5 Numeric                                                                                                    | Amount                                                        | Yes      |
| 4.  | Expiry Date                                         | Text Box      | Max length: 8 Numeric                                                                                                    | Displays Expiry Date                                          | Yes      |
| 5.  | Maximum<br>Payment<br>Amount                        | Text Box      | Max Length: 64<br>Alphanumeric                                                                                                    | Displays the maximum<br>Payment Amount                        | Yes      |
| 6.  | Payment<br>Frequently                               | Text          | Max Length: 64<br>Alphanumeric                                                                                                    | The auto debit details                                        | Yes      |
| 7.  | Others Auto<br>Debit Details                        | Text          | Max Length: 64<br>Alphanumeric                                                                                                    | The auto debit details                                        | Yes      |
| 8.  | Transfer Mode                                       | Drop<br>Down  | List of Transfer Mode:<br>Select one only                                                                                                    | Non-government or government                                  | Yes      |
| 9.  | Corporate<br>Administrator's<br>ID No.              | Text Box      | Max Length:12<br>Alphanumeric                                                                                                    | Organization Corporate<br>Administrator's ID No.              | Yes      |
| 10. | Corporate<br>Administrator's<br>Mobile Phone<br>No. | Text Box      | Max Length:14<br>Numeric                                                                                                    | Organization Corporate<br>Administrator's Mobile<br>Phone No. | Yes      |
| 11. | Corporate<br>Administrator's<br>Email               | Text Box      | Max length:40<br>Alpha, numeric, and/or<br>Text combination as long<br>contain this format:<br><value>@<value>.<value></value></value></value> | Organization Corporate<br>Administrator's email               | Yes      |

Table 2: Consent Registration Log Display Field

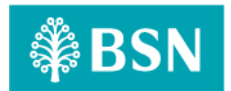

### Action:

| No | Action | Туре   | Description                                                                                                    |
|----|--------|--------|----------------------------------------------------------------------------------------------------|
| 1. | Clear  | Button | Contain the action to clear the page field                                                                                                    |
| 2. | Next   | Button | <ul> <li>Contains the action to do field validation according to<br/>requirement mentioned in specification table, also checks<br/>for empty and duplicate fields.</li> <li>Forward the action to save the input fields to database</li> </ul> |

Table 3: RPP – DuitNow Log Action

# Step 2:

- 1. Customer fill the mandatory field.
- 2. Fill the registration details.

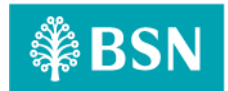

# **Input Specification:**

| No  | Field                  | Field<br>Type | Rule                                   | Description                      | Required |
|-----|------------------------|---------------|----------------------------------------|----------------------------------|----------|
| 12. | Transfer Type          | Drop<br>Down  | List of Duit Now:<br>Select one only   | The type of transfer             | Yes      |
| 13. | Auto Debit<br>Type     | Drop<br>Down  | List of Auto Debit:<br>Select One Only | The type of Auto Debit           | Yes      |
| 14. | Date                   | Text Box      | Max length:64<br>Alphanumeric          | The date of Auto Debit           | Yes      |
| 15. | Amount                 | Text Box      | Match length:5 Numeric                 | The amount of Auto Debit         | Yes      |
| 16. | Recipient<br>Reference | Text Box      | Max Length: 64<br>Alphanumeric         | Displays the recipient reference | Yes      |
| 17. | Auto Debit<br>Details  | Text          | Max Length: 64<br>Alphanumeric         | The auto debit details           | Yes      |

Table 4: RPP – DuitNow Log advance search Display Field

### Action:

| No                     | Action                                                                    | Туре   | Description                                                        |  |
|------------------------|---------------------------------------------------------------------------|--------|--------------------------------------------------------------------|--|
| 1.                     | Clear                                                                     | Button | Contain the action to clear the inserted details at advance search |  |
| 2.                     | 2.     Search     Button     Contain the action to search the transaction |        |                                                                    |  |
| Tokle 5: PPDida Action |                                                                           |        |                                                                    |  |

Table 5: RPP – DuitNow Log Action

# Step 3:

- 1. BSNeBiz user verified the details.
- 2. System display details screen click Save and BSNeBiz System will save the data input.

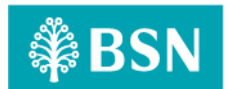

| ₿BSN                         |                                           | 🎢 Log Out |
|------------------------------|-------------------------------------------|-----------|
| 15:29:44                     | Consent Registration                      |           |
| Account Summary →            | Confirmation                              |           |
| D→ Halladel oc V<br>Payment  | Please check your information.            |           |
| Favourite Acc<br>Maintenance | Transfer To 0059929100000375              |           |
| 🐨 JomPAY >                   | Transfer From 1413629100000437            |           |
| PuitNow >                    | Amount RM300.00                           |           |
| Standing >                   | Maximum Payment Amount RM300.00           |           |
| 🔎 Auto Debit 🛛 🗧             | Expiry Date 24/12/2025                    |           |
| 6 Bulk Payment >             | Transaction Instruction Maxis Installment |           |
| Statutory Body - >           | Recipient Reference Phone Installment     |           |
| EPF                          | Other Transfer Details Phone Installment  |           |
| Statutory Body - >           | Payment Frequency Monthly                 |           |
| O Reports & Data             | Back                                      |           |
| Statutory Body - >           |                                           |           |
| Statutory Body - ><br>ZAKAT  |                                           |           |

#### Figure 3: DuitNow Confirmation screen

# **Display Specification:**

|    | Field            | Field Type | Description                          |
|----|------------------|------------|--------------------------------------|
| No |                  |            |                                      |
| 1. | Organization     | Text       | Display the name of the organization |
|    | Name             |            |                                      |
| 2. | Transfer To      | Numeric    | Display the sender Account Number    |
| 3. | Bank Name        | Text       | Display the Bank Name                |
| 4. | Transfer To      | Numeric    | Display the receiver account number  |
| 5. | Beneficiary Name | Text       | Display the beneficiary name         |
| 6. | Amount           | Numeric    | Display the amount                   |
| 7. | Expiry Date      | Monthly    | Display the Expiry Date              |
| 8. | Maximum          | Numeric    | Display the maximum payment amount   |
|    | Payment          |            |                                      |
| 9. | Payment          | Monthly    | Display the Payment Frequently       |
|    | Frequently       |            |                                      |

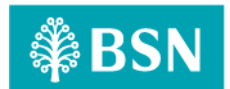

|     | Field             | Field Type | Description                     |
|-----|-------------------|------------|---------------------------------|
| No  |                   |            |                                 |
| 10. | Recipient         | Text       | Display the Recipient Reference |
|     | Reference         |            |                                 |
| 11. | Transaction       | Text       | Display the Transaction Details |
|     | Details           |            |                                 |
| 12. | Other Transaction | Text       | Display the Transaction Details |
|     | Details           |            |                                 |

Table 6: RPP – DuitNow Log Display Field

# Action:

| No | Action  | Туре   | Description                                      |
|----|---------|--------|--------------------------------------------------|
| 1. | Back    | Button | Contain the action to go back to previous screen |
| 2. | Confirm | Button | Contain the action to confirm the details        |

Table 7: RPP – DuitNow Log list of action

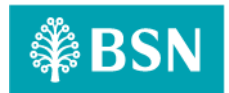

| () BSN                                                                         |
|--------------------------------------------------------------------------------|
| 15-48-58<br>2 🛛 🖌 🗘 🕨 🕨                                                        |
| ★ Home Account Summary >                                                       |
| CB Transfer &<br>Payment<br>Transfer & Payment<br>Favourite Acc<br>Maintenance |
| 😇 JomPAY >                                                                     |
| DuitNow >                                                                      |
| Standing >                                                                     |
| 🝰 Auto Debit >                                                                 |
| 💣 Bulk Payment >                                                               |
| Statutory Body - >                                                             |
| Chabdana Rada                                                                  |
| LHDN                                                                           |
| Reports & Data                                                                 |
| Statutory Body - ><br>SOCSO                                                    |
| Statutory Body - ><br>ZAKAT                                                    |

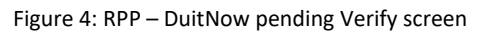

# **Display Specification:**

|    | Field             | Field Type | Description                     |
|----|-------------------|------------|---------------------------------|
| No |                   |            |                                 |
| 1. | Organization      | Text       | Display the Organization Name   |
|    | Name              |            |                                 |
| 2. | DuitNow ID Type   | Text       | Display the ID Type             |
| 3. | Transfer From     | Numeric    | Display the account number      |
| 4. | Beneficiary Name  | Text       | Display the Beneficiary Name    |
| 5. | Recipient         | Text       | Display the Recipient Reference |
|    | Reference         |            |                                 |
| 6. | Other Transfer    | Text       | Display the Transfer Details    |
|    | Details           |            |                                 |
| 7. | Payment           | Monthly    | Display the Payment Frequently  |
|    | Frequently        |            |                                 |
| 8. | Registration Date | Monthly    | Display the Registration Date   |

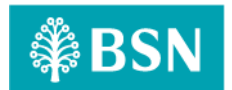

|    | Field             | Field Type | Description                   |
|----|-------------------|------------|-------------------------------|
| No |                   |            |                               |
| 9. | Registration Type | Text       | Display the Registration Type |

Table 8: RPP – DuitNow Log Display Field

# Action:

| No | Action        | Туре   | Description                                                 |
|----|---------------|--------|-------------------------------------------------------------|
| 1. | Print Receipt | Button | Contain the action to print receipt                         |
| 2. | Make another  | Button | Contain the action to make another auto debit registration. |
|    | Auto Debit    |        |                                                             |
|    | Registration  |        |                                                             |

Table 9: RPP – DuitNow Log details screen list of Action

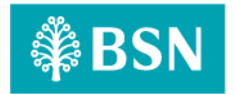

# 3.2 SOW02.1.2: Manage Pending

This feature allows User to manage consent given to others.

# 3.2.1 Process Flow

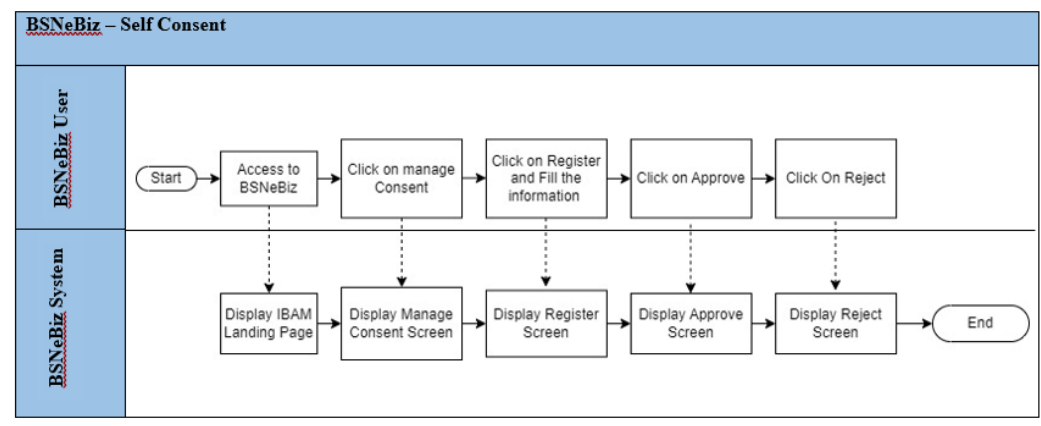

Diagram 4: RPP – BSNeBiz Self Consent Process Flow Diagram

# 3.2.2 Screen Flow

# Step 1:

- 1. Access to BSNeBiz system
- 2. Under BBE, click Consent Navigation
- 3. System display Consent Navigation Screen

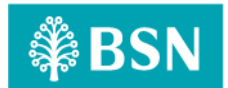

| Business Registration Number                                                                                                    |                                          |  |
|----------------------------------------------------------------------------------------------------|------------------------------------------|--|
| Address                                                                                                    |                                          |  |
| Postcode                                                                                                    |                                          |  |
| City                                                                                                    | State                                    |  |
| recommendation balled that in your would like to register<br>recommendation select the state where your busin<br>in operations.<br>State | Non- Government Government               |  |
| Contact Person                                                                                                    | Corporate Administrator                  |  |
|                                                                                                    | Full Nama                                |  |
| ull Name                                                                                                    | Full Name                                |  |
| ull Name<br>C /Passport No.                                                                                                    | IC/Passport No.                          |  |
| Full Name<br>C /Passport No.<br>Mobile No                                                                                                | IC /Passport No. Mobile No               |  |
| Full Name<br>C /Passport No.<br>Mobile No<br>Email Address                                                                               | IC/Passport No.  Mobile No Email Address |  |

# Input Specification:

| No | Field             | Field Type | Description                     |
|----|-------------------|------------|---------------------------------|
| 1. | Organization      | Text       | Display the Organization Name   |
|    | Name              |            |                                 |
| 2. | DuitNow ID Type   | Text       | Display the ID Type             |
| 3. | Transfer From     | Numeric    | Display the account number      |
| 4. | Beneficiary Name  | Text       | Display the Beneficiary Name    |
| 5. | Recipient         | Text       | Display the Recipient Reference |
|    | Reference         |            |                                 |
| 6. | Other Transfer    | Text       | Display the Transfer Details    |
|    | Details           |            |                                 |
| 7. | Payment           | Monthly    | Display the Payment Frequently  |
|    | Frequently        |            |                                 |
| 8. | Registration Date | Monthly    | Display the Registration Date   |
| 9. | Registration Type | Text       | Display the Registration Type   |

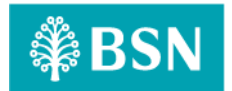

# Action:

| No | Action        | Туре   | Description                                                          |
|----|---------------|--------|----------------------------------------------------------------------|
| 1. | "Eye" icon    | Button | Contain the action to display the selected RPP – DuitNow transaction |
| 2. | "Pencil" Icon | Button | Contain the action to edit the navigation information                |

Table 10: IBAM NAvigation list of action

# Step 2:

- 1. Click pencil icon to edit the navigation details
- 2. Click confirm to confirm the action
- 3. System display result screen

| () BSN                                                       |                   |              |                  |                                  | 增。               |
|--------------------------------------------------------------|-------------------|--------------|------------------|----------------------------------|------------------|
| Your last login was on<br>Monday, 21 August 2023<br>15:00:48 | DuitNow S         | Self Consent |                  |                                  |                  |
| ± ≅• ≙ ♥ ►                                                   | Transfer          | Payment      |                  |                                  |                  |
| III Account Summary >                                        |                   |              | Listir           | g                                |                  |
| (-0) Transfer & ✓<br>D→ Payment                              | Show 10 ¥         | entries      |                  |                                  | Search:          |
| Transfer & Payment                                           | •                 | Bank Name    | Account Number   | Beneficiary Name<br>© (Nickname) | o Action o       |
| Pavounie Acc.<br>Maintenance                                 | 0                 | BSN          | 0099929100000294 | PETAL SON BHD<br>(BSN)           | Z Approve Reject |
| jomPNY >                                                     | 0                 | PUBLIC BANK  | 5000040430       | test log fav                     | Z Approve Reject |
| DuilNow >                                                    | Showing 1 to 2 of | 12 entries   |                  |                                  | Previous 1 Next  |
| Standing >                                                   |                   |              |                  |                                  |                  |
| ❷ Auto Debit →                                               |                   |              |                  |                                  | Delete Add       |
| Bulk Payment >                                               |                   |              |                  |                                  |                  |
| Statutory Body - >                                           |                   |              |                  |                                  |                  |

Figure 6: RPP – DuitNow Navigation details screen

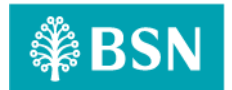

| No | Action Code | Error Description in English                                               |  |
|----|-------------|----------------------------------------------------------------------------|--|
| 1. | REJECT      | Notification message "You are reject this consent". Please contact BSNeBiz |  |
|    |             | Contact Centre at 1300 88 1900 for assistance".                            |  |

Table 11: RPP – DuitNow Navigation Display Field

## Action:

| No | Action  | Туре   | Description                                    |  |
|----|---------|--------|------------------------------------------------|--|
| 1. | Back    | Button | Contain the action to go back to previous page |  |
| 2. | Confirm | Button | Contain the action to confirm the changes      |  |

Table 12: RPP – DuitNow Navigation list of action

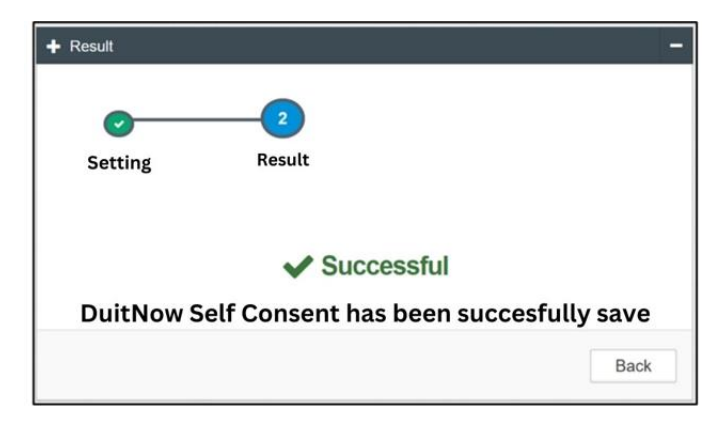

# Figure 8: RPP – DuitNow Navigation result screen

### Action:

| No | Action | Туре   | Description                                    |  |
|----|--------|--------|------------------------------------------------|--|
| 3. | Back   | Button | Contain the action to go back to previous page |  |

Table 13: RPP – DuitNow Navigation list of action

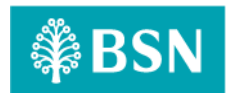

# 3.3 SOW02.1.3: Block/Unblock

This feature allows user to Auto Debit

# 3.3.1 Process Flow

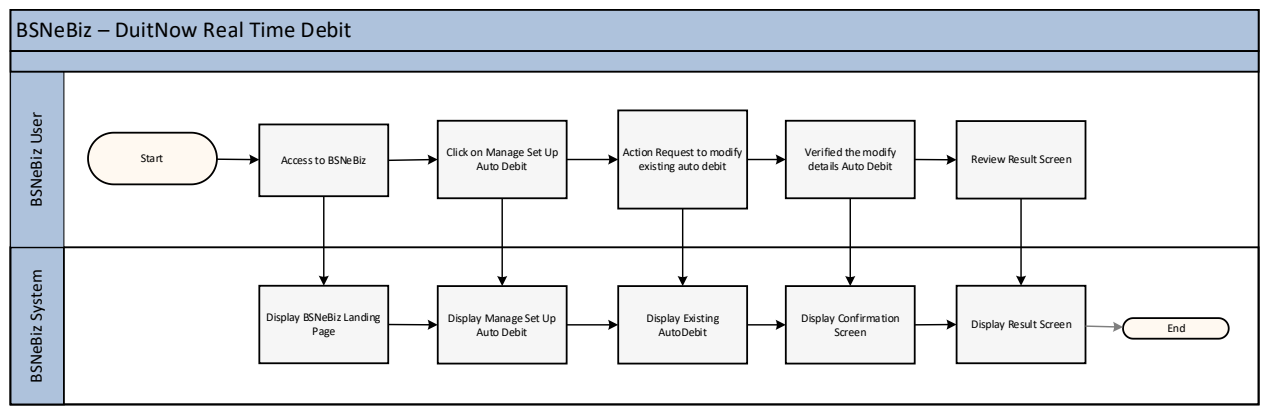

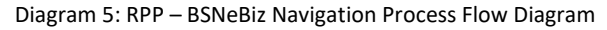

#### 3.3.2 Screen Flow

# Step 1:

- 1. Access to IBAM system
- 2. Under CBE, click BSNeBiz Navigation
- 3. System display BSNeBiz Navigation Screen

|                                                     | BSNeBiz Navigation                  |     |                                        |
|-----------------------------------------------------|-------------------------------------|-----|----------------------------------------|
| BANK BACK END                                       |                                     |     |                                        |
| CORP BACK END                                       | I BSNeBiz Navigation                | -   | -                                      |
| BSNeBiz Application                                 |                                     |     | Use left buttons to show content here. |
| <ul> <li>BSNeBiz Submission</li> </ul>              | Expand All Collapse All             |     |                                        |
| <ul> <li>Organization Setup</li> </ul>              |                                     |     |                                        |
| <ul> <li>Generate Pin</li> </ul>                    | Navigable Services                  |     |                                        |
| <ul> <li>BSNeBiz Navigation</li> </ul>              | <ul> <li>Account Summary</li> </ul> | • / |                                        |
| <ul> <li>E-Statement</li> </ul>                     | Maintenance                         |     |                                        |
| <ul> <li>BSNeBiz Transaction</li> </ul>             | • Maintenance                       |     |                                        |
| - BSNeBiz User Activity Log                         | Authorization                       | • / |                                        |
| <ul> <li>BSNeBiz Report</li> </ul>                  | Transfer & Payment                  | •   |                                        |
| <ul> <li>Corporate Account Enquiry</li> </ul>       | JomPAY                              | • / |                                        |
| <ul> <li>Notice</li> <li>RPP Message Log</li> </ul> | <ul> <li>DuitNow</li> </ul>         | •   |                                        |
|                                                     | DuitNow                             | • / |                                        |
| FILE PROCESSING B                                   | Fav Maintenance                     | • / |                                        |
| O EOD ®                                             | <ul> <li>Message Box</li> </ul>     | •   |                                        |
| Mobile Navigation                                   | NAD                                 | • / |                                        |
| Θ                                                   | NAD Registration                    | • / |                                        |
|                                                     | NAD Maintenance                     |     |                                        |

Figure 10: BSNeBiz Navigation

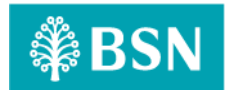

#### Figure 9: BSNeBiz Navigation screen

# Action:

| No | Action        | Туре   | Description                                                          |
|----|---------------|--------|----------------------------------------------------------------------|
| 1. | "Eye" icon    | Button | Contain the action to display the selected RPP – DuitNow transaction |
| 2. | "Pencil" Icon | Button | Contain the action to edit the navigation information                |

Table 14: IBAM NAvigation list of action

# Step 2:

- 1. Click pencil icon to edit the navigation details
- 2. Click confirm to confirm the action
- 3. System display result screen

| 3SNeBiz Navigation                         |     |                       |        |        |    |
|--------------------------------------------|-----|-----------------------|--------|--------|----|
| I BSNeBiz Navigation                       | -   | 🖋 Edit                |        |        |    |
| Expand All Collapse All                    |     |                       | 2      | _      |    |
| Navigable Services                         |     | Edit Ca               | onfirm | Result |    |
| <ul> <li>Account Summary</li> </ul>        | ۲   |                       |        |        |    |
| • Maintenance                              | •   | Node ID:              |        |        |    |
| Authorization                              | •   | 441                   |        |        |    |
| <ul> <li>Transfer &amp; Payment</li> </ul> | •   | Code:                 |        |        |    |
| JomPAY                                     | ۲   | Name (EN):            |        |        |    |
| DuitNow                                    | •   | DuitNow               |        |        |    |
| DuitNow                                    | • 1 | Description (EN):     |        |        |    |
| Fav Maintenance                            | •   | DuitNow               |        |        |    |
| • Message Box                              | ۲   | Name (BM):            |        |        |    |
| • NAD                                      | •   | DuitNow               |        |        |    |
| <ul> <li>Standing Instructions</li> </ul>  | •   | Status:               |        |        |    |
| <ul> <li>Auto Debit</li> </ul>             | • 1 | Online                |        |        | \$ |
|                                            |     | Offline Message (EN): |        |        |    |

Figure 11: Rpp - BSNeBIz Navigation

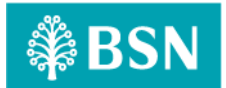

| Bulk Payment                        | • | Offline Message (EN):                                                                                  |
|-------------------------------------|---|----------------------------------------------------------------------------------------------------|
| Profile Management                  | • |                                                                                                    |
| Mobile Token Registation            | ۲ | Offline Message (BM):                                                                                  |
| View / Update Your Profile          | ۰ |                                                                                                    |
| Change Password                     |   | Navigable:                                                                                             |
|                                     |   | Enabled 🗘                                                                                              |
| <ul> <li>Utility Payment</li> </ul> | • | Operation Hour Status:                                                                                 |
| File Upload                         | • | Disabled <                                                                                             |
| Data Entry                          | ۲ | Operation Start Time:                                                                                  |
| History Listing                     | ۲ |                                                                                                    |
| Statutory Body - EPF                | • | Operation End Time:                                                                                    |
| EPF File Upload                     | • |                                                                                                    |
| EPE Other Payment (test LIAT)       |   | Weekend Status:                                                                                        |
| Er i Other ayment (test OAT)        |   | Enabled 🗘                                                                                              |
| EPF Data Entry                      | ۲ | Display Order:                                                                                         |
| EPF History                         | • | 1                                                                                                    |
| Payroll                             | ۲ | * Must be in HHmm 24 hour format. E.g. 0000 (12:00 AM midnight), 2359 (11:59 PM)                       |
| Payroll Upload                      | ۲ | * E.g: When Start=2200, End=1900 means that:<br>* The service will be disabled from 07:00PM to 10:00PM |
| Payroll Enquiry                     | ۲ | Nevt                                                                                                   |
| Statutory Body - LHDN               | • | NEX                                                                                                    |

# Figure 12: RPP – DuitNow Navigation details screen

# **Display Specification:**

| No                                                                |  |
|-------------------------------------------------------------------|--|
| 1.     Node ID     Text     Display the Node ID of the navigation |  |
| 2.     Code     Text     Display the Code of the navigation       |  |

Table 15: RPP – DuitNow Navigation Display Field

# Input Specification:

| No | Field               | Field Type | Validation Rule | Description                                            | REQUIRED |
|----|---------------------|------------|-----------------|--------------------------------------------------------|----------|
| 1. | Name (EN)           | Textbox    | Alphabet        | Allow user to insert<br>navigation name                | YES      |
| 2. | Description<br>(EN) | Textbox    | Alphabet        | Allow user to insert the description of the navigation | YES      |
| 3. | Name (BM)           | Textbox    | Alphabet        | Allow user to insert navigation name                   | NO       |

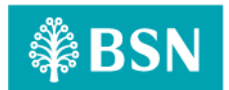

| No  | Field                    | Field Type    | Validation Rule | Description                                                        | REQUIRED |
|-----|--------------------------|---------------|-----------------|--------------------------------------------------------------------|----------|
| 4.  | Status                   | Dropdown list | Select one      | Allow user to set the navigation status                            | YES      |
| 5.  | Offline<br>Message (EN)  | Textbox       | Alphabet        | Allow user to insert online offline message                        | NO       |
| 6.  | Offline<br>Message (BM)  | Textbox       | Alphabet        | Allow user to insert online offline message                        | NO       |
| 7.  | Navigable                | Dropdown List | Select one      | Allow user to set the<br>navigation to available<br>or disable     | YES      |
| 8.  | Operation Hour<br>Status | Dropdown List | Select one      | Allow user to set the<br>navigation operation<br>hour              | YES      |
| 9.  | Operation Start<br>Time  | Dropdown List | Select one      | Allow user to manage the navigation time                           | NO       |
| 10. | Operation End<br>Time    | Dropdown List | Select one      | Allow user to manage the navigation time                           | NO       |
| 11. | Weekend<br>Status        | Dropdown List | Select one      | Allow user to control<br>the navigation<br>availability on weekend | NO       |
| 12. | Display Order            | Textbox       | Numeric         | Allow user to insert the order for navigation                      | YES      |

Table 16: RPP – DuitNow Navigation Display Field

# Action:

| No | Action  | Туре   | Description                                    |
|----|---------|--------|------------------------------------------------|
| 1. | Back    | Button | Contain the action to go back to previous page |
| 2. | Confirm | Button | Contain the action to confirm the changes      |

Table 17: RPP – DuitNow Navigation list of action

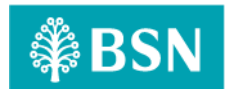

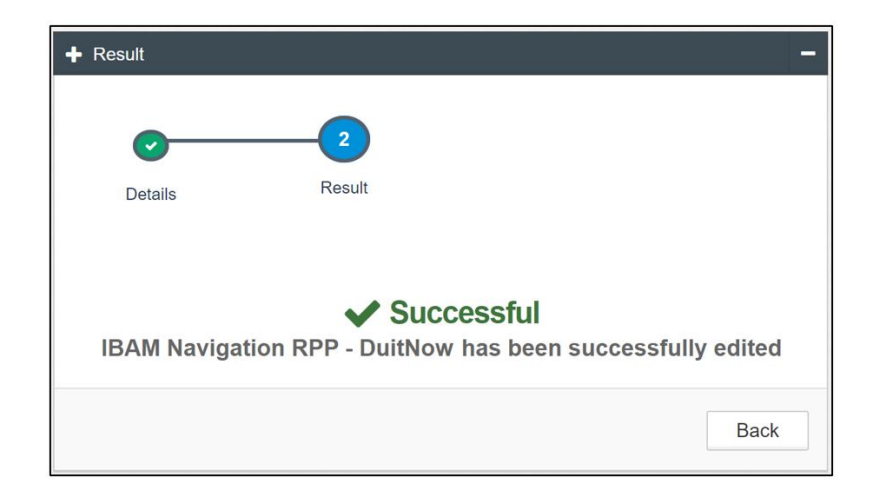

# Figure 13: RPP – DuitNow Navigation result screen

#### Action:

| No | Action                                            | Туре   | Description                                    |  |  |  |
|----|---------------------------------------------------|--------|------------------------------------------------|--|--|--|
| 1. | Back                                              | Button | Contain the action to go back to previous page |  |  |  |
|    | Table 18: PDP _ DuitNow Navigation list of action |        |                                                |  |  |  |

Table 18: RPP – DuitNow Navigation list of action

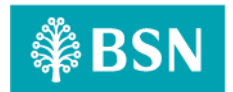

# 3.4 SOW02.1.4: DuitNow Self Auto Debit

# 3.4.1 Process Flow

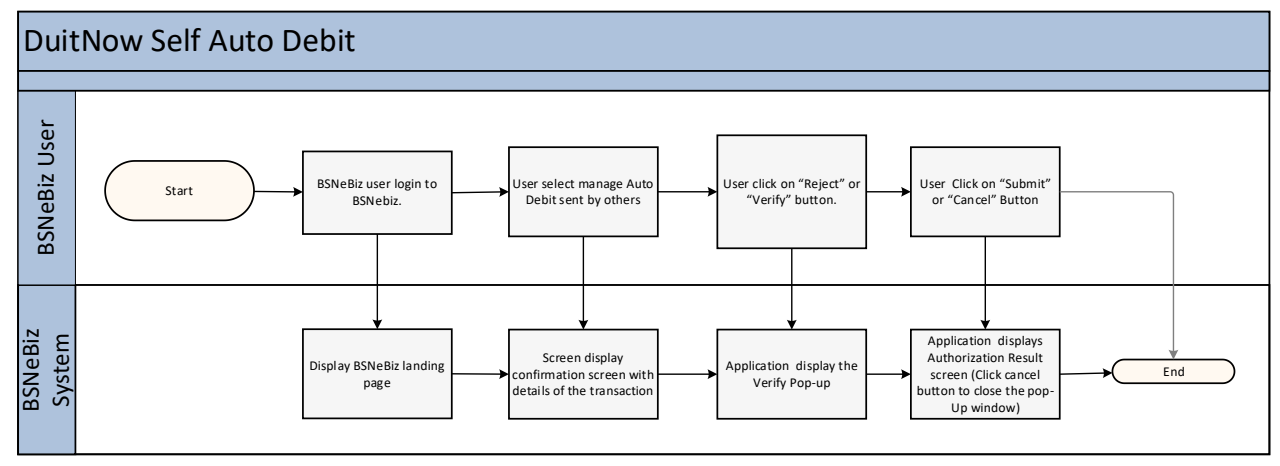

Diagram 6: DuitNow Self Auto Debit flow

#### 3.4.2 Screen Flow

#### Step 1:

1. BSNeBiz user access to BSeBiz page and click on DuitNow Self AutoDebit on navigation pane.

| ₿BSN                                                                                                    |                                                                                                    | 👫 Log Out |
|----------------------------------------------------------------------------------------------------|----------------------------------------------------------------------------------------------------|-----------|
| Welcome,<br>VOCMAKER01<br>VCC DT ACADEMY SDN BHD<br>VCC DT ACADEMY SDN BHD<br>Your last login was on<br>Wednesday, 06 November 2023<br>15:24:58 |                                                                                                    | ,         |
| ⊥ ⊠° ≙ ♥ ▶                                                                                                    | GIRO Account(s) GIRO Account(s) GIRO Account(s) GIRO Premium Account(s) RM35,201.87 RM3.004,144.24 RM0.00 |           |
| fill Home                                                                                                    |                                                                                                    |           |
| Account Summary >                                                                                                    | Recent Activities                                                                                         |           |
| G→ Transfer & > Payment                                                                                                    | Show 10 v entries Search:                                                                                 |           |
| JomPAY >                                                                                                    | Date Time Transaction Type From Account Amount Status                                                     |           |
| 👷 DuitNow 🗸                                                                                                    | 24/10/2023 15:51:32 Own Account Transfer 1410029100002381 RM300.00 Pending Approval                       | _         |
| DuitNow<br>DuitNow Self Auto Debit<br>Fav Maintenance                                                                                           | 0099929100000375 Showing 1 to 1 of 1 entries Previous 1                                                   | Next      |
| Standing ><br>Instructions                                                                                                    |                                                                                                    | _         |
| 🥰 Auto Debit >                                                                                                    |                                                                                                    |           |
|                                                                                                    |                                                                                                    |           |

Figure 14: DuitNow Self Landing Page

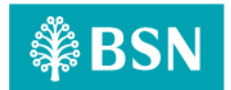

# Action:

| No | Action     | Туре       | Description                                                   |
|----|------------|------------|---------------------------------------------------------------|
| 1. | Navigation | Navigation | Contain the action to go to DuitNow Self Auto Debit Register. |
|    | Pane       | Pane       |                                                               |

# Step 2:

2. BSNeBiz user click on approve to approve the request and can click on reject to reject the request.

| () BSN                             |                             |                   |                                       |                   | 💏 🛛 Log Out     |
|------------------------------------|-----------------------------|-------------------|---------------------------------------|-------------------|-----------------|
| Account Summary >                  | DuitNow Self AutoDebit      |                   |                                       |                   |                 |
| <-Bi Transfer & →<br>D → Payment   |                             |                   |                                       |                   |                 |
| 🐨 JomPAY >                         |                             |                   | Request L                             | ist               |                 |
| DuitNow Y                          | Show 10 V entries           |                   |                                       |                   | Search:         |
| DuitNow<br>Duitnow Self Auto Debit | Request By                  | Organization Code | <ul> <li>Organization Type</li> </ul> | Organization Name | Action          |
| Fav Maintenance                    | CIMB BANK BERHAD            | 7611534894        | Account Number                        | NETFLIX           | C Edit          |
| Standing >                         | D PUBLIC BANK               | 3099020502        | Account Number                        | MAXIS             | 🖌 Edit          |
| instructions                       | AFFIN BANK                  | 901000004043      | Account Number                        | ASTRO GO          | 🕑 Edit          |
| Let Auto Debit >                   | D PUBLIC BANK               | 5000041813        | Account Number                        | THREE KHAN        | 🕑 Edit          |
| S Bulk Payment >                   | D PUBLIC BANK               | 5000040430        | Account Number                        | TWO KHAN duitnow  | 🔀 Edit          |
| Statutory Body - ><br>EPF          | Showing 1 to 5 of 5 entries |                   |                                       |                   | Previous 1 Next |
| Statutory Body - >                 |                             |                   |                                       |                   | Reject Approve  |
| O Reports & Data                   |                             |                   |                                       |                   |                 |
| Statutory Body - > SOCSO           |                             |                   |                                       |                   |                 |
| Statutory Body - >                 |                             |                   |                                       |                   |                 |

# Figure 15: DuitNow Self Debit

Action:

| No | Action   | Туре     | Description                       |
|----|----------|----------|-----------------------------------|
| 1. | Approve  | Button   | Contain action button to approve. |
| 2. | Reject   | Button   | Contain action button to reject.  |
| 3. | Checkbox | Checkbox | Contain action to tick.           |

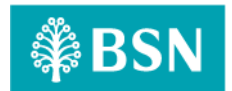

- 3.5 SOW02.1.5 Request to Pay with Auto Debit Registration offer
  - 3.5.1 Process Flow
  - 3.5.2 Screen Flow

# 3.6 SOW02.1.6: Authorization

3.6.1 Process Flow

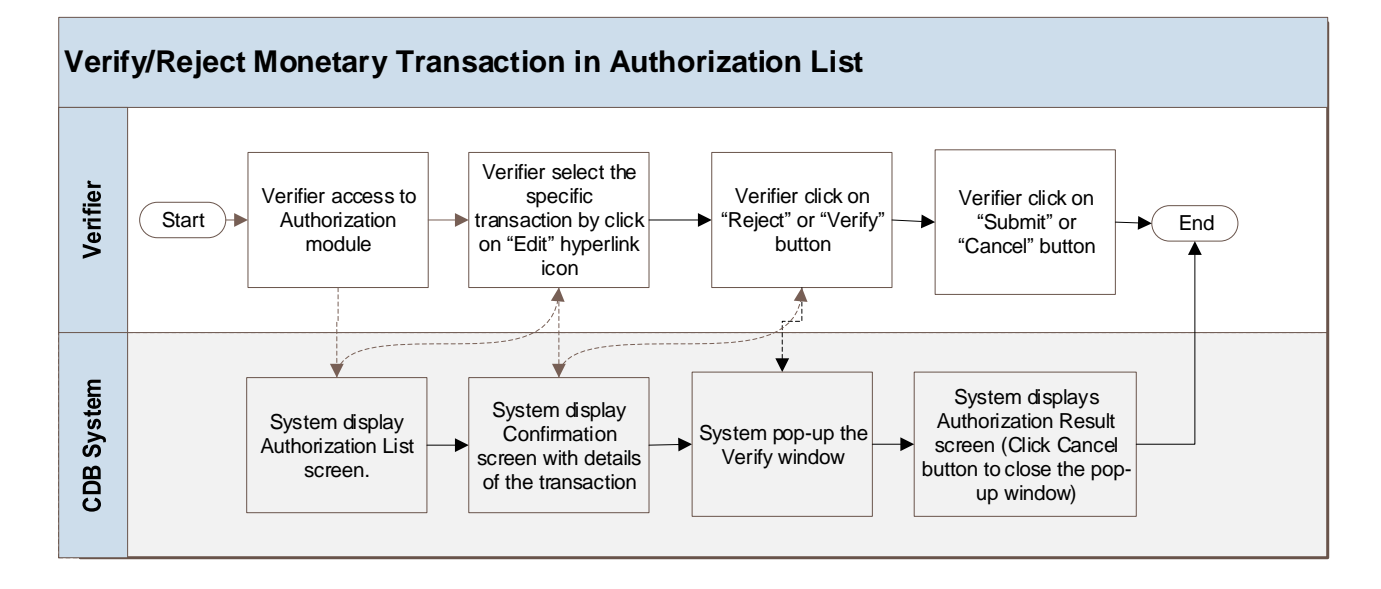

Diagram 7: Verify Transaction Flow Diagram

# 3.6.2 Screen Flow

# Step 1:

- 1. Verifier access to Authorization list.
- 2. Verifier click "Edit" at selected transaction.

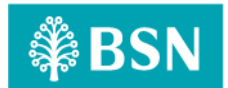

| how 10 | ✓ entries     |                     |                                          | Search:                              |        |
|--------|---------------|---------------------|------------------------------------------|--------------------------------------|--------|
| Action | Reference No. | Transaction Date    | Transaction Type                         | Transfer From<br>To Account          | Amount |
| 😰 Edit | 0000046102    | 09/01/2022 11:32:32 | Own Account Transfer                     | 0099929100000375<br>0099941100000286 | RM4.00 |
| 💽 Edit | 0000045613    | 03/01/2022 16:31:49 | New Interbank Rentas Transfer            | 0099941100000286<br>5000040430       | RM6.00 |
| 💽 Edit | 0000045494    | 30/12/2021 11:45:31 | Favourite Interbank RENTAS Transfer TEST | 0099929100000375<br>6900073713       | RM7.00 |
| 🗭 Edit | 0000045493    | 30/12/2021 11:44:50 | Favourite Interbank RENTAS Transfer TEST | 0099929100000375<br>6316157133       | RM6.00 |
| 🗭 Edit | 0000045396    | 29/12/2021 09:55:24 | New Interbank Rentas Transfer TEST       | 0099929100000375<br>5000041813       | RM4.00 |
| 🗭 Edit | 0000045377    | 28/12/2021 10:07:28 | New Interbank Rentas Transfer TEST       | 0099929100000375<br>5000041813       | RM5.00 |
| 🕑 Edit | 0000045306    | 27/12/2021 11:29:20 | New Interbank Rentas Transfer TEST       | 0099929100000375<br>5000041813       | RM2.00 |
| 🕑 Edit | 0000045275    | 24/12/2021 09:35:25 | New Interbank Rentas Transfer            | 0099929100000375<br>5000041813       | RM6.00 |
| 🕑 Edit | 0000045274    | 24/12/2021 09:30:32 | New Interbank Rentas Transfer            | 0099941100000286<br>5000040430       | RM6.00 |
| 💕 Edit | 0000045236    | 23/12/2021 17:04:01 | New Interbank Rentas Transfer TEST       | 0099929100000375                     | RM6.00 |

Figure 16: Authorization List Screen

## Step 2:

- 1. System displays the selected transaction Confirmation screen. Verifier reviews the details of transaction and click on "Verify" or "Reject" button, to Verify or reject the transaction.
- 2. Verifier can click on "Back" button to go back to the Authorization list.

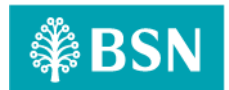

| Own Account Transfer   |                        |  |  |  |
|------------------------|------------------------|--|--|--|
|                        |                        |  |  |  |
| Confirmation           |                        |  |  |  |
| Status                 | Pending Verify         |  |  |  |
| Organization Name      | VOC DT ACADEMY SDN BHD |  |  |  |
| Transaction Type       | Own Account Transfer   |  |  |  |
| Transfer From          | 0099929100000375       |  |  |  |
| Transfer To            | 0099941100000286       |  |  |  |
| Amount                 | RM4.00                 |  |  |  |
| Recipient Reference    | Utilities Bill         |  |  |  |
| Other Transfer Details | January                |  |  |  |
| Transfer Mode          | Transfer Now           |  |  |  |
| Reference No.          | 0000046102             |  |  |  |
| Initiator Name         | syahirah               |  |  |  |
| Initiated Date         | 09/01/2022 11:32:32    |  |  |  |
| Back                   | Reject 🗙 Verify 🗸      |  |  |  |
|                        |                        |  |  |  |

Figure 7: Transaction – Confirmation Screen (Transfer Now)

# **Display Field:**

| No  | Field                  | Format  | Description                                                               |  |
|-----|------------------------|---------|---------------------------------------------------------------------------|--|
| 1.  | Authorization Status   | Text    | Shows the Organization Status                                             |  |
| 2.  | Organization Name      | Text    | Shows the Organization Name                                               |  |
| 3.  | Transaction Type       | Text    | Shows the Transfer Type selection                                         |  |
| 4.  | Transfer From          | Numeric | Shows the crediting account number                                        |  |
| 5.  | Transfer To            | Numeric | Shows the debiting account number                                         |  |
| 6.  | Amount                 | Text    | Shows the transaction amount of Interbank Transfer                        |  |
| 7.  | Beneficiary Name       | Text    | Shows the name of Account holder                                          |  |
| 8.  | Recipient Reference    |         | Shows the Recipient Reference. Such as Invoice number, Receipt Number etc |  |
| 9.  | Other Transfer Details | Text    | Show the any other transfer details.                                      |  |
| 10. | Transfer Mode          | Text    | The mode of transaction                                                   |  |
|     |                        |         | Transfer Now                                                              |  |
|     |                        |         | Transfer Later                                                            |  |

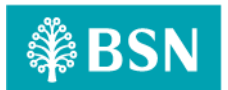

|     |                |      | Recurring           |
|-----|----------------|------|---------------------|
| 11. | Reference No   | Text | Show reference no   |
| 12. | Initiator Name | Text | Show initiator name |
| 13. | Initiator Date | Text | Show initiator date |

Table 19: Transfer > Authorization screen Display Fields

## Action:

| No | Field  | Field  | Description                                                               |
|----|--------|--------|---------------------------------------------------------------------------|
|    |        | Туре   |                                                                           |
| 1. | Verify | Button | Indicator to Verify on item. Contains action to pop up the Verify screen. |
| 2. | Reject | Button | Indicator to reject on item. Contains action to pop up the Verify screen. |
| 3. | Back   | Button | Contains action to display back on previous page.                         |

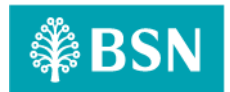

#### Step 3:

- 1. After user clicks on "Verify" or "Reject" button, system will display the Verify pop-up window.
  - *Reject: Remarks is mandatory for Reject action.*
- 2. User clicks on "Submit" button to proceed the transaction and can clicks on "Cancel" button to cancel the transaction and to close the pop-up window.

| Verify   |        |
|----------|--------|
| Remarks: |        |
| Cancel   | Submit |

Figure 18: Transfer – Verify – Pop-up window

#### Action:

| No | Action | Туре   | Description                                           |
|----|--------|--------|-------------------------------------------------------|
| 1. | Cancel | Button | Contains an action to cancel the transaction process. |
| 2. | Submit | Button | Contains an action to proceed the transaction.        |

Table 20: New Bill Payment – Confirmation List of Action

# Step 3:

- 1. After user clicks on "Submit" button, System displays the Authorization Result Page.
- 2. Verifier views the result and click on "Make another Authorization" to go back to Authorization list or click at "Receipt" button to view receipt or to print result screen.

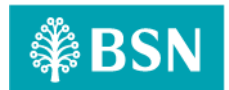

| erification            |                                                                                                    |                            |
|------------------------|----------------------------------------------------------------------------------------------------|----------------------------|
|                        | Result                                                                                                    |                            |
|                        | You have verify this transaction successfully.<br>To view your transaction status, please check your online transaction history. |                            |
| Status                 |                                                                                                    | Pending Approval           |
| Authorization Status   |                                                                                                    | Verified                   |
| Remarks                |                                                                                                    |                            |
| Organization Name      |                                                                                                    | VOC DT ACADEMY SDN BHD     |
| Transaction Type       |                                                                                                    | Own Account Transfer       |
| Transfer From          |                                                                                                    | 0099929100000375           |
| Transfer To            |                                                                                                    | 0099941100000286           |
| Amount                 |                                                                                                    | RM4.00                     |
| Recipient Reference    |                                                                                                    | Utilities Bill             |
| Other Transfer Details |                                                                                                    | January                    |
| Transfer Mode          |                                                                                                    | Transfer Now               |
| Reference No.          |                                                                                                    | 0000046102                 |
| Initiator Name         |                                                                                                    | syahirah                   |
| Initiated Date         |                                                                                                    | 09/01/2022 11:32:32        |
| Print receipt          |                                                                                                    | Make Another Authorization |

Figure 9: Transfer - Verification result screen

# **Display Field:**

| No | Field                | Format  | Description                                        |
|----|----------------------|---------|----------------------------------------------------|
| 1. | Status               | Text    | Shows the transaction Status                       |
| 2. | Authorization Status | Text    | Shows the Organization Status                      |
| 3. | Remarks              | Text    | Shows the Remarks                                  |
| 4. | Organization Name    | Text    | Shows the Organization Name                        |
| 5. | Transaction Type     | Text    | Shows the Transfer Type selection                  |
| 6. | Transfer From        | Numeric | Shows the crediting account number                 |
| 7. | Transfer To          | Numeric | Shows the debiting account number                  |
| 8. | Amount               | Text    | Shows the transaction amount of Interbank Transfer |

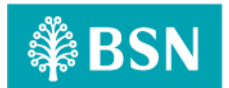

| 9.  | Recipient Reference    | Shows the Recipient Reference. Such as Invoice number, Receipt Number etc |                                                                                                    |  |
|-----|------------------------|---------------------------------------------------------------------------|----------------------------------------------------------------------------------------------------|--|
| 10. | Other Transfer Details | Text Show the any other transfer details.                                 |                                                                                                    |  |
| 11. | Transfer Mode          | Text                                                                      | <ul> <li>The mode of transaction</li> <li>Transfer Now</li> <li>Transfer Later</li> <li>Recurring</li> </ul> |  |
| 12. | Reference No           | Text                                                                      | Show reference no                                                                                            |  |
| 13. | Initiator Name         | Text                                                                      | Show initiator name                                                                                          |  |
| 14. | Initiator Date         | Text                                                                      | Show initiator date                                                                                          |  |

Table 21: Transfer – Result Display Fields

# Action:

| No | Field                         | Field<br>Type | Description                                 |
|----|-------------------------------|---------------|---------------------------------------------|
| 1. | Print Receipt                 | Button        | Contain action to view and print receipt.   |
| 2. | Make Another<br>Authorization | Button        | Contain action to go to authorization list. |

Table 22: Transfer – Result List of Action

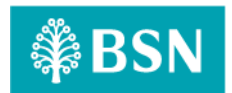

## Step 4:

1. Corporate User click on "Print Receipt" button to print the transaction receipt and click "Make Another Authorization" to go back to authorization screen.

| Sunday, 9 Jan 2022 11:42:55    |                                             |  |
|--------------------------------|---------------------------------------------|--|
| 1                              | Receipt                                     |  |
|                                | Own Account Transfer                        |  |
| Status                         | Pending Approval                            |  |
| Organization Name              | VOC DT ACADEMY SDN BHD                      |  |
|                                |                                             |  |
| Transfer From                  |                                             |  |
| Transfer To                    | 0286                                        |  |
| Amount                         | RM4.00                                      |  |
| Recipient Reference            | Utilities Bill                              |  |
| Other Transfer Details         | January                                     |  |
| Transfer Mode                  | Transfer Now                                |  |
| Reference No.                  | 0000046102                                  |  |
| Transaction Date               | 09/01/2022                                  |  |
| Transaction Time               | 11:32:32                                    |  |
|                                |                                             |  |
|                                |                                             |  |
|                                |                                             |  |
|                                |                                             |  |
|                                |                                             |  |
|                                |                                             |  |
|                                |                                             |  |
|                                |                                             |  |
|                                | PENDING APPROVAL                            |  |
| Disclaimer: This is computer g | generated receipt. No signature is required |  |

Figure 20: Transfer - Verification receipt screen

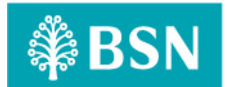

# **Display Field:**

| No  | Field                  | Format       | Description                                    |
|-----|------------------------|--------------|------------------------------------------------|
| 1.  | Status                 | Text         | Shows the Status                               |
| 2.  | Organization Name      | Text         | Shows the Organization Name                    |
| 3.  | Transfer From          | Numeric      | Shows the Transfer From Account Number         |
| 4.  | Transfer To            | Numeric      | Shows the Transfer To account number           |
| 5.  | Amount                 | Alphanumeric | Shows the Transaction Amount                   |
| 6.  | Recipient Reference    |              | Shows the Recipient Reference. Such as Invoice |
|     |                        |              | number, Receipt Number etc                     |
| 7.  | Other Transfer Details | Text         | Shows the any other transfer details.          |
| 8.  | Transfer Mode          | Text         | The mode of transaction                        |
|     |                        |              | Transfer Now                                   |
|     |                        |              | Transfer Later                                 |
|     |                        |              | Recurring                                      |
| 9.  | Reference No           | Text         | Show IB reference no                           |
| 10. | Transaction Date       | Text         | Show Transaction Date                          |
| 11. | Transaction Time       | Text         | Show Transaction Time                          |

Table 23: Transfer – Result Display Fields

# 3.7 SOW02.1.7: Enhancement on other related modules at BSNeBiz (Web)

# 3.7.1 Process Flow

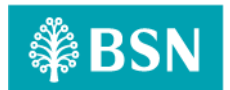

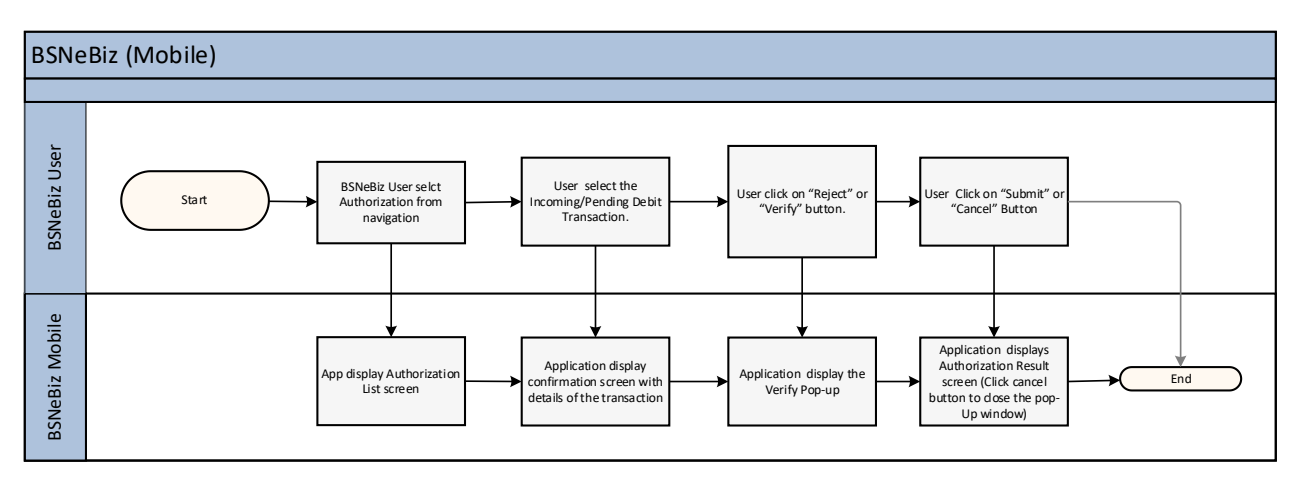

Diagram 5: Enhancement Modules Flow Diagram

# 3.7.2 Screen Flow

# Step 1:

- 1. BSNeBiz user click on Host Transaction History.
- 2. Transaction History will display

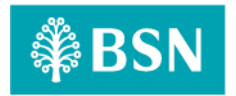

# 4 SOW02.2: BSNeBiz (Mobile)

# 4.1 SOW02.2.1: Update Authorization

This feature allows User to Update Authorization (Verifier & Approver) module in BSNeBiz (Mobile) for incoming DuitNow consent.

# 4.1.1 Process Flow

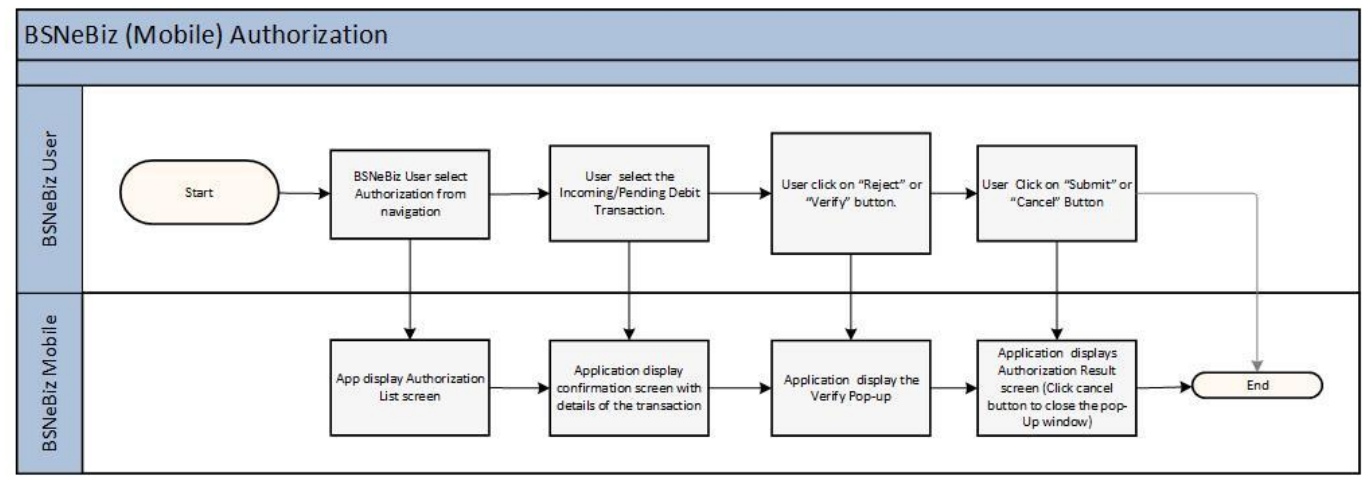

Diagram 6: BSNebiz Mobile Application (Authorization)

# 4.1.2 Screen Flow

# Step 1:

User required to Login BSNeBiz to access Authorization.

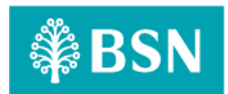

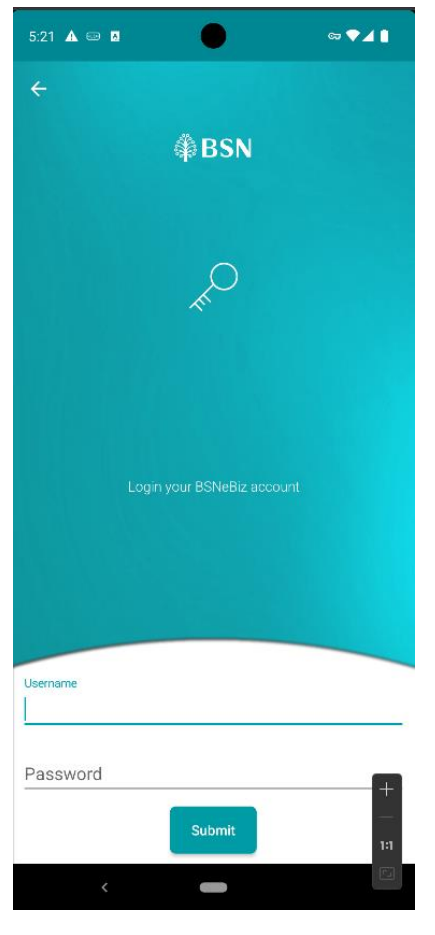

Figure 21: BSNeBiz Mobile Login Page

# Input Specification:

| No | Field    | Field Type | Rule          | Description   | Required |
|----|----------|------------|---------------|---------------|----------|
| 1. | Username | Text       | Max Length:24 | User Username | Yes      |
|    |          |            | Alphanumeric  |               |          |
| 2. | Password | Text       | Max Length:24 | User Password | Yes      |
|    |          |            | Alphanumeric  |               |          |

#### Table 24: Transfer and Payment Fill Details Input Specification

Action:

| No | Action | Туре | Description |
|----|--------|------|-------------|
|----|--------|------|-------------|

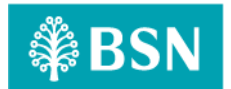

| No | Action | Туре   | Description                                                   |
|----|--------|--------|---------------------------------------------------------------|
| 1. | Login  | Button | This action will be used to verify User username and password |
| 2. | Cancel | Button | This action will deny user from login to BSNeBiz App          |

Table 25: Login Popup Actions

# List of available messages for the screen:

| No. | Event                | Error Description in English |
|-----|----------------------|------------------------------|
| 1.  | Username field empty | Please insert username       |
| 2.  | Password field empty | Please insert password       |

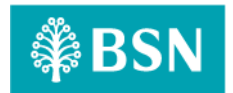

# Step 2:

1. After User successfully login, BSNeBiz Mobile App will show Mobile Homescreen

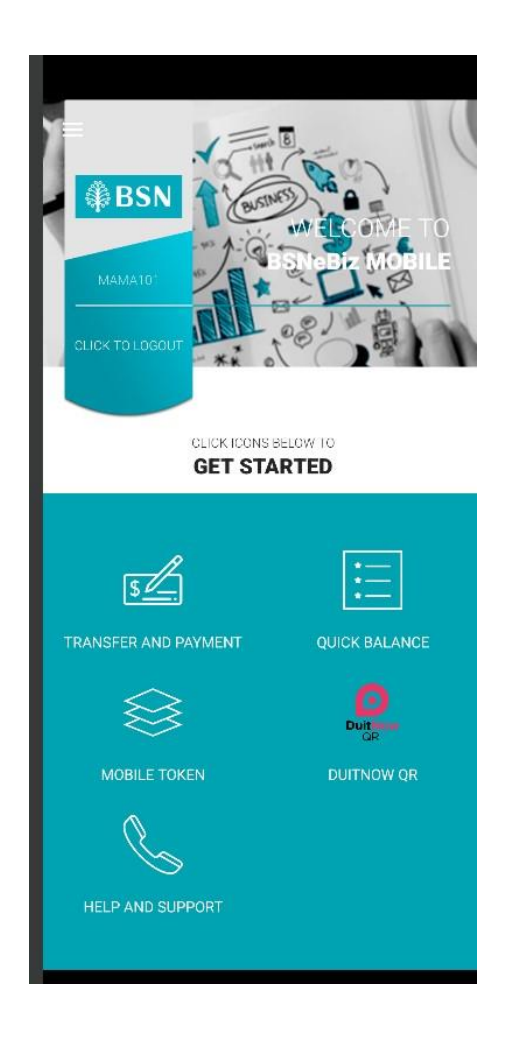

Figure 22: BSNeBiz Application Homescreen

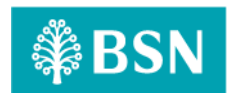

## Step 3:

User required to click on DuitNow Consent.

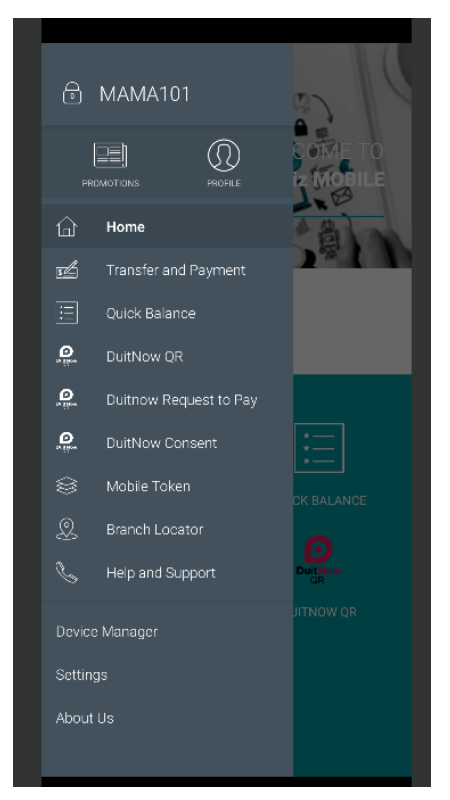

Figure 23: Navigation Pane BSN Mobile EBiz.

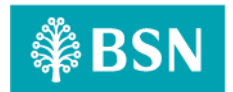

# Step 4:

User required to click on Outgoing Request and select the account to display the Pending List.

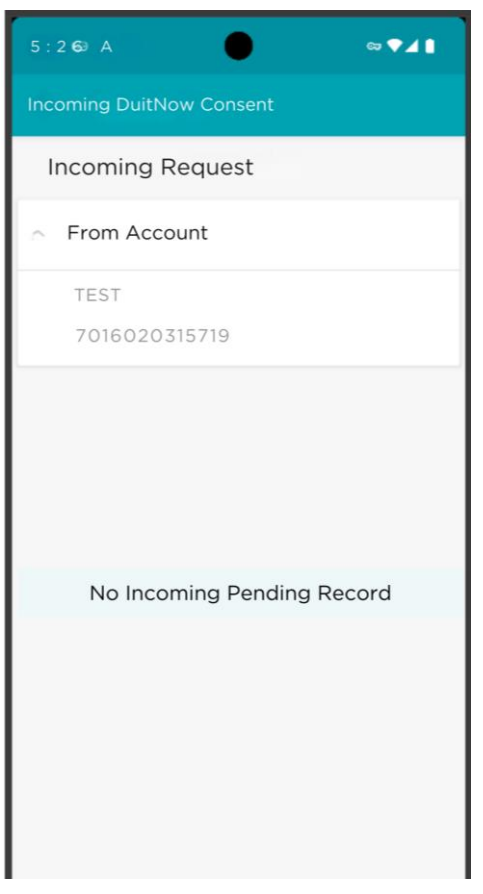

Figure 24: Incoming Duit Now Consent

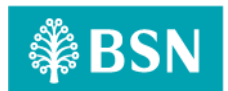

| 5                | : 2 🚱                                                  | А                                                           | (                                            | •                                                  |                                       | © 구⊿                                                     | 41                                                   |  |
|------------------|--------------------------------------------------------|-------------------------------------------------------------|----------------------------------------------|----------------------------------------------------|---------------------------------------|----------------------------------------------------------|------------------------------------------------------|--|
| Ir               | Incoming DuitNow Consent                               |                                                             |                                              |                                                    |                                       |                                                          |                                                      |  |
|                  | Incoming Request                                       |                                                             |                                              |                                                    |                                       |                                                          |                                                      |  |
| ~                | Fro                                                    | om Aco                                                      | count                                        |                                                    |                                       |                                                          |                                                      |  |
|                  | TE                                                     | ST                                                          |                                              |                                                    |                                       |                                                          |                                                      |  |
|                  | 70                                                     | 016020                                                      | 0315719                                      |                                                    |                                       |                                                          |                                                      |  |
|                  |                                                        |                                                             |                                              |                                                    |                                       |                                                          |                                                      |  |
|                  |                                                        |                                                             |                                              |                                                    |                                       |                                                          |                                                      |  |
| No.              | Request<br>Date                                        | Expiry<br>Date                                              | Auto Debit<br>ID                             | Merchant<br>Name                                   | Amount                                | Recipient<br>Reference                                   | Status                                               |  |
| <b>No.</b><br>1. | Request           Date           11 May           2023 | Expiry<br>Date<br>20<br>December<br>2024                    | Auto Debit<br>ID<br>BS12345678               | Merchant<br>Name<br>Merchant<br>A                  | Amount<br>RM100.00                    | Recipient<br>Reference<br>Auto<br>Debit                  | Status<br>Pending<br>Approval                        |  |
| No.<br>1.<br>2.  | Request<br>Date<br>11 May<br>2023<br>11 May            | Expiry<br>Date<br>20<br>December<br>2024<br>01 June<br>2024 | Auto Debit<br>ID<br>BS12345678<br>BS98765432 | Merchant<br>Name<br>Merchant<br>A<br>Merchant<br>B | <b>Amount</b><br>RM100.00<br>RM150.99 | Recipient<br>Reference<br>Auto<br>Debit<br>Auto<br>Debit | Status<br>Pending<br>Approval<br>Pending<br>Approval |  |

Figure 25: Incoming Duit Now Consent

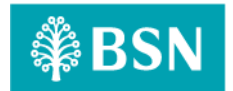

# 4.2 SOW0.2.2.2: Push Notification

This feature allows User to to turn on a concise and effective push notification message which is related to updating the Authorization in BSNeBiz (Mobile) for incoming DuitNow consent.

# 4.1.3 Process Flow

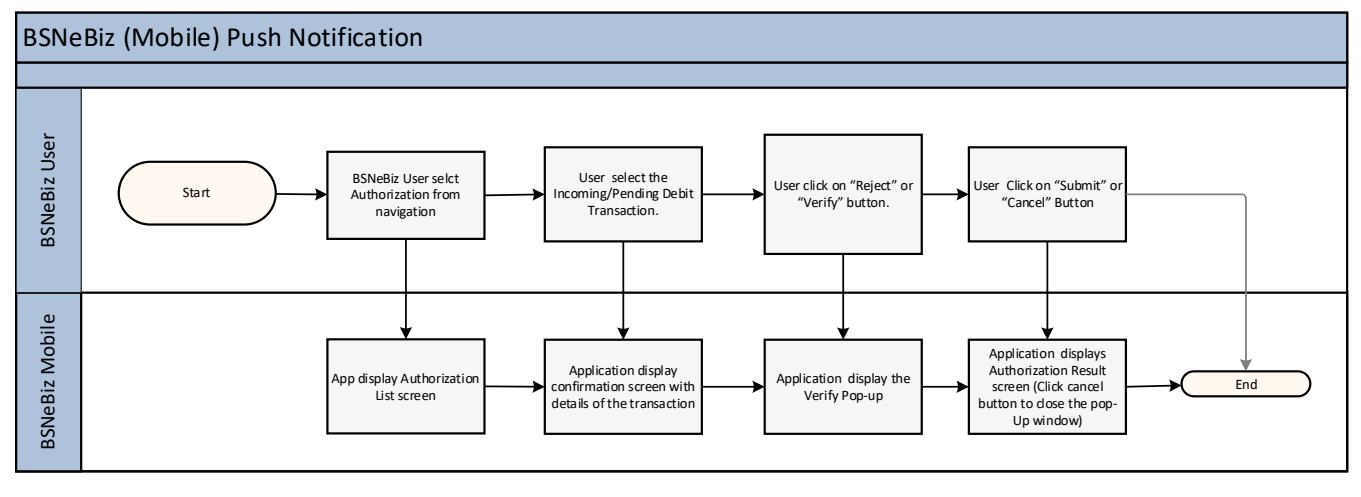

Diagram 8: Push Notification screen flow

4.1.4 Screen Flow

KIV

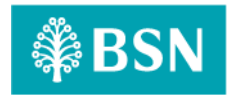

# **5 SOW02**: Internet Banking Application Manager (IBAM)

# 5.1 SOW02.3: DuitNow Consent Maintenance

# 5.1.1 Process Flow

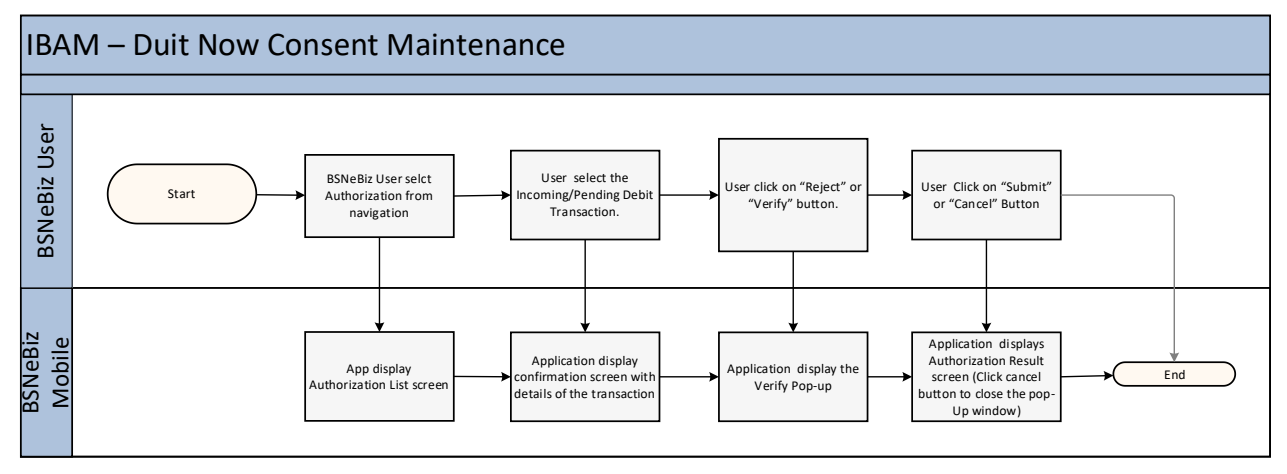

Diagram 7: Duit Now consent Maintenance flow

# 5.1.2 Screen Flow

KIV

# Step 1:

- 1. Access to IBAM system
- 2. Access to DuitNow Consent Maintenance
- 3. Select Suspended Merchant Maintenance
- 4. Select Auto Debit Validity period maintenance
- 5. Enter required information for period maintenance.

# KIV

Figure 10: IBAM Navigation Screen

# Input Specification

| 1. |  |  |  |
|----|--|--|--|
| 2. |  |  |  |

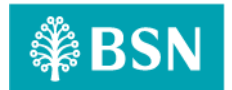

| 3. |  |  |  |
|----|--|--|--|
| 4. |  |  |  |
| 5. |  |  |  |
| 6. |  |  |  |
| 7. |  |  |  |
| 8. |  |  |  |
| 9. |  |  |  |

Table 26: Open DuitNow Transfer input specification – details

# Action

| 1. |  |  |
|----|--|--|
| 2. |  |  |

Table 27: Open DuitNow Transfer available action – details

# List of available Error Message

| 1. | • |
|----|---|
| 2. |   |
| 3. |   |
|    |   |

Table 28: Open DuitNow available error message - details

# Step 2:

- 1. View Report at Consent Auto Debit Register Report (Incoming, Outgoing and Redirect.
- 2. Click on Auto Debit Report
- 3. Auto Debit Report will shown.

#### KIV

# **Display Specification**

| 1. |  |  |
|----|--|--|
| 2. |  |  |
| 3. |  |  |
| 4. |  |  |

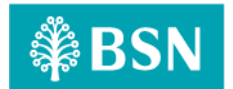

| 5. |  |  |
|----|--|--|
| 6. |  |  |
| 7. |  |  |
| 8. |  |  |
| 9. |  |  |

Table 29: Open DuitNow Transfer display specification - confirm

#### Action

| 1. |  |  |
|----|--|--|
| 2. |  |  |

Table 30: Open DuitNow Transfer available action – confirm

# **Display Specification**

| 1.  |  |  |
|-----|--|--|
| 2.  |  |  |
| 3.  |  |  |
| 4.  |  |  |
| 5.  |  |  |
| 6.  |  |  |
| 7.  |  |  |
| 8.  |  |  |
| 9.  |  |  |
| 10. |  |  |
| 11. |  |  |
| 12. |  |  |

Table 31: Open DuitNow Transfer display specification – result

#### Action

| 1. |  |  |
|----|--|--|
|    |  |  |
|    |  |  |

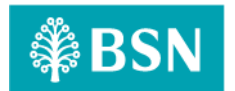

Table 32: Open DuitNow Transfer available action – result

# 5.2 SOW02.4 Duit Now Consent Auto Debit Register Report

# 5.2.1 Process Flow

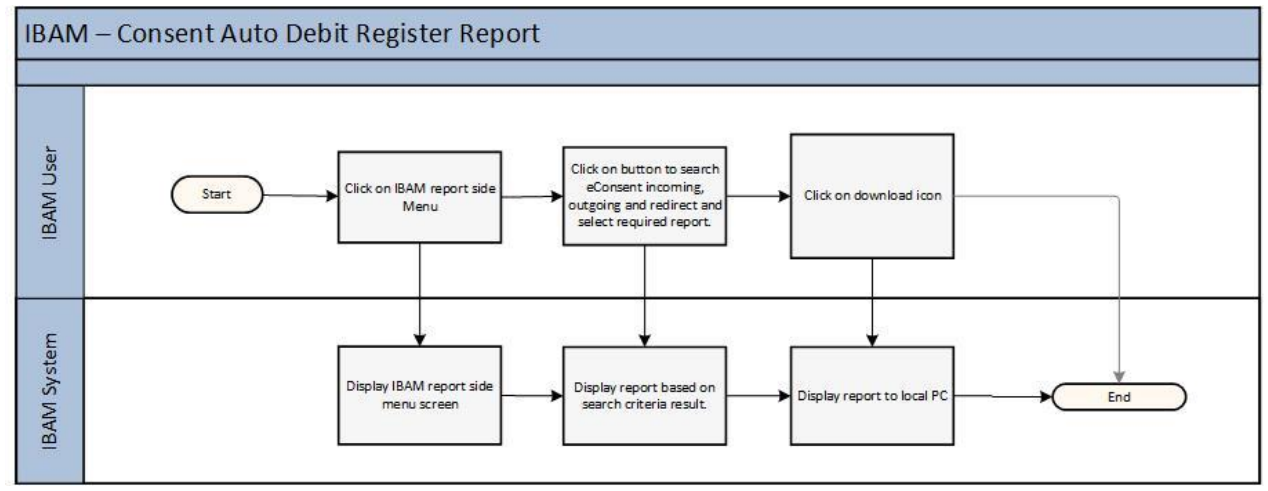

Diagram 10: IBAM Consent Auto Debit Register Report

# 5.2.2 Screen Flow

KIV

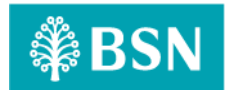

# 5.3 SOW02.5 Enhancement on other related modules at IBAM

# 5.3.1 Process Flow

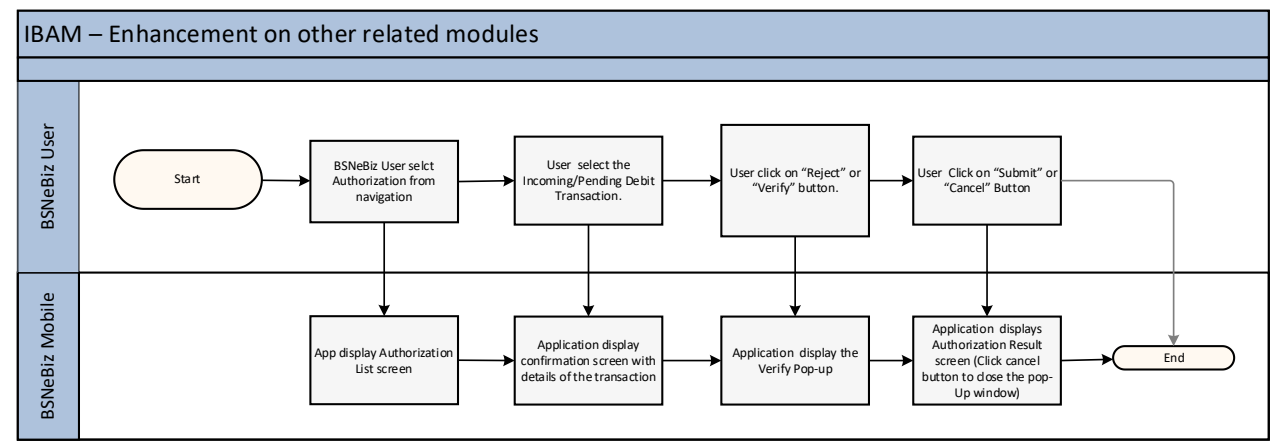

#### Diagram 13: CBE process flow

# 5.3.2 Screen Flow

#### Step 1:

- 1. IBAM User login to IBAM BSNeBiz system
- 2. Access to Navigation
- 3. Organization Setup, BSNeBiz Navigation, BSNeBiz transaction Enquiry, User Activity Log, BSNeBiz Report, RPP Message Log will appear.

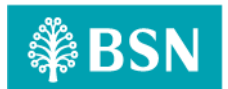

| lome                         | Pending     |                     |                                                                                                  |                        |
|------------------------------|-------------|---------------------|--------------------------------------------------------------------------------------------------|------------------------|
| ESSAGE BOX<br>ANK BACK END ⊞ | Pending     |                     |                                                                                                  |                        |
| DRP BACK END ⊞               | BBE Pending | CBE Pending         |                                                                                                  |                        |
| ILE PROCESSING ⊞<br>OD ⊞     | ⊞<br>● Adva | nce Search          |                                                                                                  | -                      |
| Aobile Navigation ⊞          |             |                     | Show 10 🗸 entries                                                                                | Show / hide columns    |
| 9                            | Actions     | Tracking ID         | Description                                                                                      | Creation Date          |
|                              | ۲           | 2432                | Edit Organization Contact Person: PENRIL DATABILITY (M) SDN BHD by penrilmaker3                  | 15/08/2023 15:33:41    |
|                              | ۲           | 2382                | Create Merchant Onboarding: M30014215037 by penrilmaker3                                         | 23/05/2023 15:56:20    |
|                              | ۲           | 2362                | Edit Application Form: TEST PROD SUBMISSION by azyan                                             | 28/12/2022 00:20:27    |
|                              | ۲           | 2347                | Block BSNeBiz User Profile: AZHA1975 AZHZ ENTERPRISE by penrilmaker                              | 11/10/2022 10:13:58    |
|                              | ۲           | 2346                | Edit Organization Settings: DOUBLE A ONE STOP STATION SDN BHD by azyan                           | 27/09/2022 15:15:43    |
|                              | ۲           | 2321                | Stop Payment: [20220808000013785954, 20220808000013785955] by azyan                              | 08/08/2022 10:57:13    |
|                              | ۲           | 2306                | Edit BSNeBiz User Profile: VOCMAKER01 VOC DT ACADEMY SDN BHD VOC DT ACADEMY SDN BHD by asrulamri | 24/06/2022 13:44:32    |
|                              | ۲           | 2305                | Edit Application Form: lalalove by asrulamri                                                     | 24/06/2022 13:43:36    |
|                              | ۲           | 2304                | Edit Organization Contact Person: VOC DT ACADEMY SDN BHD VOC DT ACADEMY SDN BHD by asrulamri     | 24/06/2022 13:41:19    |
|                              | ۲           | 2297                | Edit Organization Settings: AZHZ ENTERPRISE by penrilmaker                                       | 07/06/2022 12:22:38    |
|                              | Showing 1   | to 10 of 79 entries | Previous 1 2 3 4 5                                                                               | 6 7 8 <u>Next Last</u> |

Figure 26: Favourite DuitNow – details screen

# **Display Specification**

| No | Field             | Туре | Description               |  |
|----|-------------------|------|---------------------------|--|
| 1. | DuitNow ID Type   | Text | Display DuitNow ID Type   |  |
| 2. | DuitNow ID Number | Text | Display DuitNow ID Number |  |

Table 33: Open DuitNow Transfer display specification – Details

# **Input Specification**

| No | Field                     | Field Type | Validation               | Description                  | Required |
|----|---------------------------|------------|--------------------------|------------------------------|----------|
|    |                           |            | Rule                     |                              |          |
| 1. | Transfer Type             | Dropdown   | Choose one               | List of transfer type        | YES      |
| 2. | Transfer To               | Dropdown   | Choose one               | List of Favorite DuitNow     | YES      |
| 3. | Transfer From             | Dropdown   | Choose one               | List of organization account | YES      |
| 4. | Amount                    | Textbox    | Numeric                  | Transaction amount           | YES      |
| 5. | Recipient's<br>Reference  | Textbox    | Alphanumeric<br>40 char  | Details of transaction       | YES      |
| 6. | Other Transfer<br>Details | Textbox    | Alphanumeric<br>140 char | Details of transaction       | NO       |

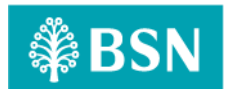

| No | Field         | Field Type | Validation    | Description                  | Required |
|----|---------------|------------|---------------|------------------------------|----------|
|    |               |            | Rule          |                              |          |
| 7. | Transfer Mode | Radio      | Choose either | Payment Mode                 | YES      |
|    |               | Button     | one           | a. Pay Now (Default)         |          |
|    |               |            |               | b. Pay Later                 |          |
|    |               |            |               | c. Set up as recurring       |          |
|    |               |            |               | payment                      |          |
| 8. | RPP Terms and | Check Box  | -             | RPP Terms and Condition user | YES      |
|    | Condition     |            |               | agreement                    |          |

Table 34: Favourite DuitNow Transfer input specification – details

# Action

| No | Action | Туре   | Description                                                    |
|----|--------|--------|----------------------------------------------------------------|
| 1. | Clear  | Button | Contains an action to clear field for Open DuitNow details     |
| 2. | Next   | Button | Contains an action to proceed to next step of DuitNow transfer |

Table 35: Favourite DuitNow Transfer available action – details

# List of available Error Message

| No. | Event                                       | Error Description                                    |
|-----|---------------------------------------------|------------------------------------------------------|
| 1.  | Leave blank to required fields              | Transfer From is required                            |
|     |                                             | Transfer To is required                              |
|     |                                             | Amount is required                                   |
|     |                                             | Recipient's Reference is required                    |
|     |                                             | Other Transfer Details is required                   |
|     |                                             | <ul> <li>Terms and Conditions is required</li> </ul> |
| 2.  | Fill in field other than numeric for Amount | Amount is not numeric                                |
| 3.  | Fill in field with not an email format for  | Email is not a valid email address                   |
|     | Recipient's Email Address                   |                                                      |

Table 36: Favourite DuitNow available error message – details

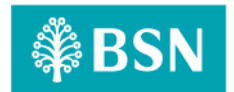

# 5.4 SOW02.6 IBAM > BBE

## 5.4.1 Process Flow

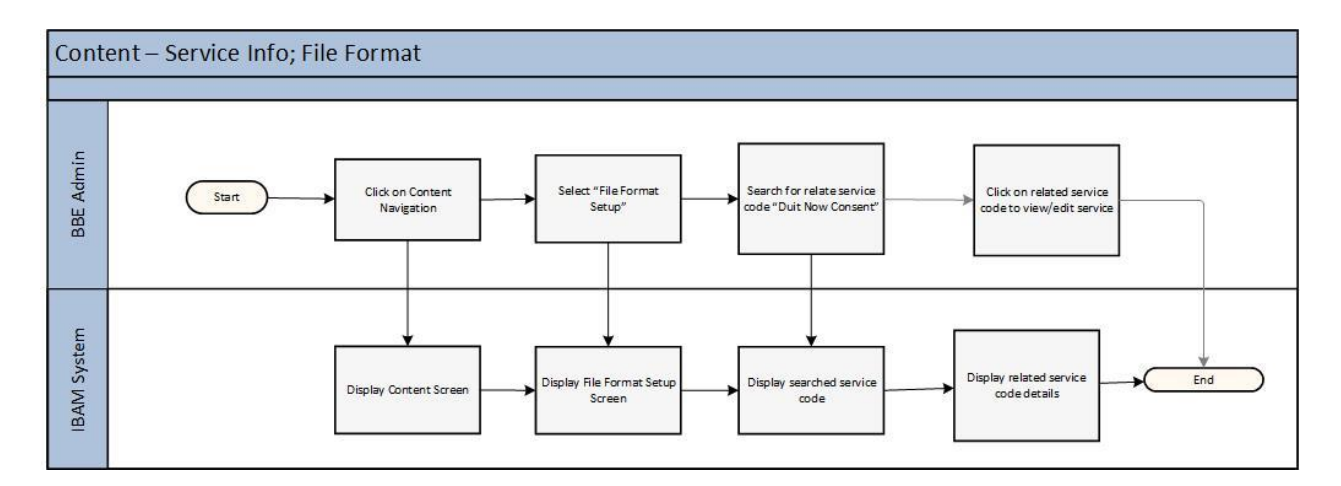

5.4.2 Screen Flow

# KIV

# 6 SOW02.4 BSNeBiz Web Integration

# 6.1 SOW02.4.1 New Integration to Paynet.

# 6.1.1 Process Flow

KIV

Figure 11: Sample screen for transaction History to include DuitNow transaction

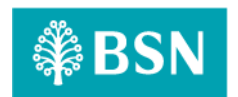

### 6.1.2 Screen Flow

KIV

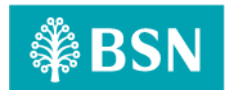

- 6.2 SOW02.4.2 New Webservice for Paynet to call
- 6.2.1 Process Flow
- 6.2.2 Screen Flow
- 7 SOW02.5 BSNeBiz Mobile Integration
- 7.1 SOW02.5.1 Integration with backend service.

# 7.1.1 Process Flow

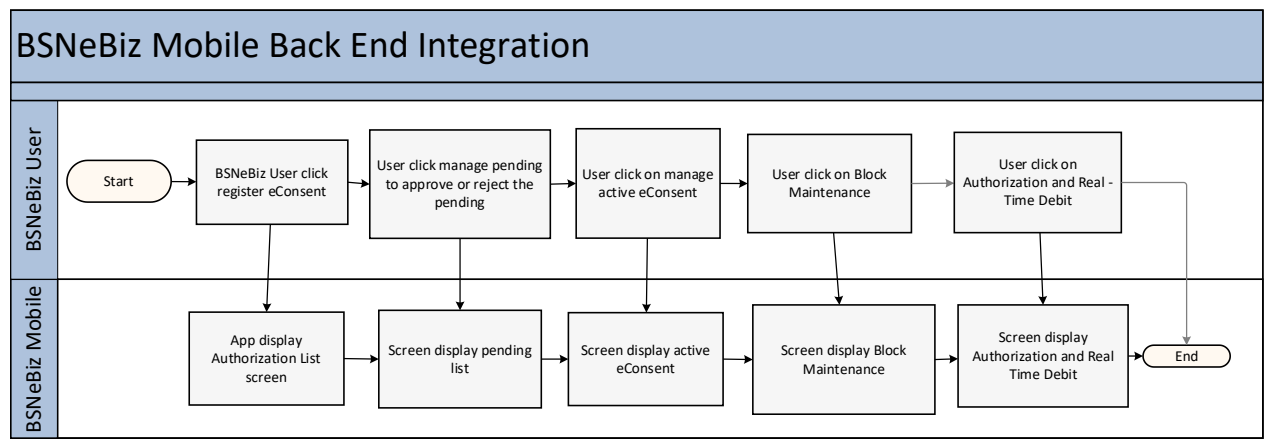

#### 7.1.2 Screen Flow

- 8 SOW02.6 Enhancement at Batch Program and Database
- 8.1 SOW02.6.1 Create Batch Program and Database
- 8.1.1 Process Flow
- 8.1.2 Screen Flow
- 8.2 SOW02.6.2 Add new table at Database
- 8.2.1 Process Flow
- 8.2.2 Screen Flow